# A hand book on IOT

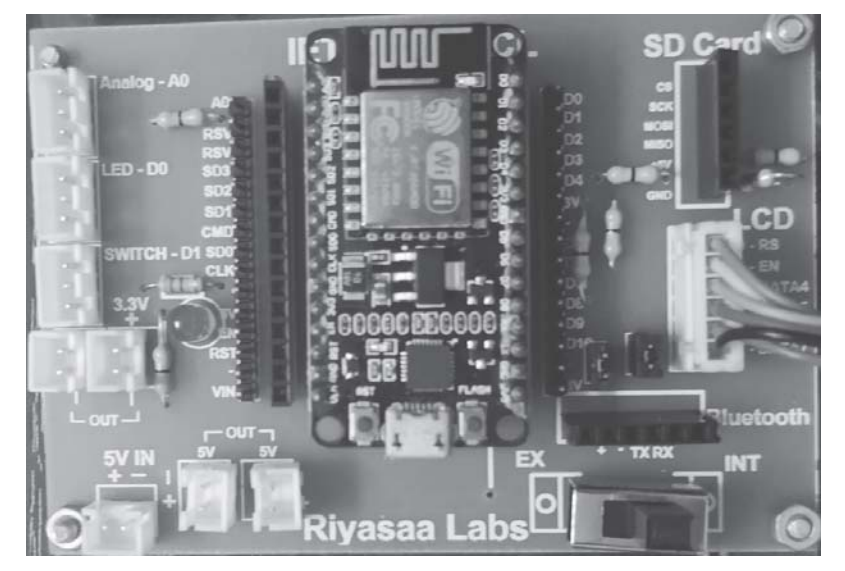

Prepared by Dr. S. Arumuga Perumal, P. Eng Advisor, Riyasaa Labs Ex.Chairman, IETE NAGERCOIL PAC, Trivandrum Center.

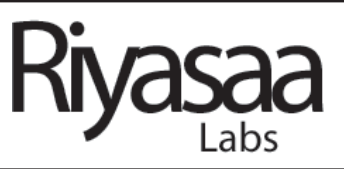

## A hand book on Internet of Things

#### **Definition of IoT**

The **Internet of things** (**IoT**) is the interconnection of existing physical devices and everyday objects through Internet connectivity. IoT is an integration of embedded technology, Sensor Technology and communication technology to interact with objects in the environment and they can be remotely monitored and controlled through visualization.

**Technologies concerned in IoT** 

- Real time Analytics
- Machine learning
- Artificial Intelligence
- Embedded systems
- Wireless sensor networks
- Control systems
- Automation in devices

IoT technology is most synonymous with products pertaining to the concept of the "smart home", covering devices and appliances (such as lighting fixtures, thermostats, home security systems and cameras, and other home appliances) that support one or more common ecosystems, and can be controlled via devices associated with that ecosystem, such as smart phones and smart speakers with privacy and security issues.

There are many technologies that facilitate the IoT such as Addressability, Short range wireless (BLE,ZigBee,NFC,RFID), Medium range wireless(LTE-Advanced), Long Range wireless(LPWAN,VSAT) and Wired (Ethernet and Power Line Communication).

Research Issues in IOT

- Platform fragmentation
- Privacy, autonomy, and control
- Data storage
- Security and Safety
- Environmental sustainability impact
- Intentional obsolescence of devices

- Lack of interoperability and unclear value propositions
- Business planning and models

#### **IOT Prototype design**

IOT prototype is the process of building IoT hardware and devices enhanced with smart sensors and embedded systems using many off-the-shelf components like sensors, circuit boards, and microcontrollers. A lot of these off-the-shelf solutions are readily available to end consumers. Take an NodeMCU/Arduino board, for illustration. You can order it online and have it delivered within 24 hours. Also, a prototype is by no means a market-ready product. It is just a trial version of your connected solution and acts as proof that your innovative idea will work the way you visualize it.

IOT will seep into every facet of our daily lives, managing our homes, tending our gardens, and even monitoring our mailboxes. In future IOT products will be as omnipresent as mobile devices you use in your daily life, so now it is a great time to get involved and practicing in this area to fit you in the present job market. Your IOT prototype is used to understand the pinch points and frame out the necessary parameters of your IOT product deployment. The prototype must be end-to-end, including a thin thread connecting the sensor through the device, network, cloud, end-user interface, and enterprise integration. However, building an Internet of Things (IoT) prototype is rewarding and also a frustratingly challenging engineering process.

To build your own End to End IoT Solution, Be familiar with

- Master IoT Fundamentals
- Design your IoT prototype
- Develop your IoT prototype
- Deploy your IoT prototype & Applications

## **Application of IOT**

- Smart Parking System
- Smart Street Lighting
- Smart Water Management
- Smart Homes & Building
- Smart Waste Management
- Smart Transportation
- Smart Citizen Safety
- Smart Security

- Smart Appliances
- Smart Health Monitoring
- Smart Retail
- Smart Energy Management
- Smart Grids
- Smart Environment
- Smart Manufacturing
- Smart Industries
- Smart Roads & Infrastructure
- SmartAgriculture
- Smart Public Information systems
- Smart Asset Management

**IOT Engineer will have** expertise in any one of the IOT devices, gateways, IOT Platforms, Cloud services and application development.

| Smart Device/Gateway             | Communication                         | Cloud Platform  | Application             |  |
|----------------------------------|---------------------------------------|-----------------|-------------------------|--|
| Arduino UNO + Ethernet<br>Shield | Bluetooth EDR Bluetooth Low<br>Energy | Thingspeak      | PHP + MySQL             |  |
| Arduino YUN                      | uino YUN Wi-Fi                        |                 | Android<br>Application  |  |
| Arduino UNO + GSM<br>shield      | rduino UNO + GSM Ethernet IB          |                 | Arduino IDE             |  |
| Arduino + Lora Shield GSM /GPRS  |                                       | Microsoft Azure | Angular js + Node<br>js |  |
| ESP8266 – ESP12E                 | RF                                    | Google Firebase | MIT App inventor        |  |
| ESP8266 – ESP32 LoRa, LoRaWAN    |                                       | Thingworx       | Ionic Framework         |  |
| Raspberry Pi 3                   | RFID, NFC                             | API.ai          | Android Things          |  |
| Raspberry Pi Zero                | rry Pi Zero HTTP, HTTPS C             |                 | Python + Flask          |  |
| Intel Edison                     | MQTT                                  |                 | Python + Django         |  |

#### NodeMCU

The IoT boards can be broken down into two types, microcontroller boards and single computer boards (SBC). A microcontroller board is a system on a chip (SoC) that has data processing and storage Containing processing cores, RAM and EPROM for the storage of custom programs that are executed on the microcontroller, these boards are PCBs with added circuitry that support the microcontroller. This makes it more convenient when using the board to prototype and program. A single board computer is a step up from microcontroller boards as it allows for the attachment of computer peripheral devices while offering more processing power and memory. Just like microcontroller boards, SBC capabilities can be expanded with the addition of expansion boards or through external modules, such as motor controllers, to mitigate device limitations.

**NodeMCU** is an open source IoT platform. It includes firmware which runs on the ESP8266 Wi-Fi transceiver module with low cost, and hardware which is based on the ESP-12 module. The term "NodeMCU" by default refers to the firmware rather than the development kits. The firmware uses the Lua scripting language. NodeMCU was created shortly after the ESP8266 came out. On December 30, 2013, Espressif Systems began production of the ESP8266. The ESP8266 is a Wi-Fi SoC integrated with a Tensilica Xtensa LX106 core, widely used in IoT applications. NodeMCU started on 13 Oct 2014.

The pinout diagram of NodeMCU is shown in the following Figure 1

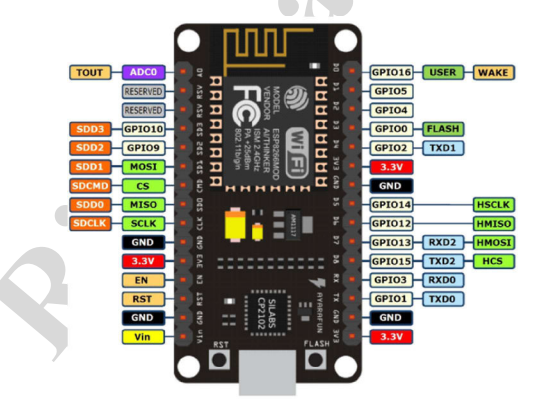

Figure1: Pin out Diagram of NodeMCU

#### Specification

| 32bit TensilicaL106 |
|---------------------|
| 80/160 MHZ          |
| 17XD10              |
| 1X110bit(1V)        |
| 3-3.6v              |
|                     |

| Memory | 4MB              |
|--------|------------------|
| Wifi   | IEEE802.11 b/g/n |

With features such as Firmware LUA, Micro python Python3, Espruino JavaScript, Arduino IDE, Official Hardware ESP8266

#### Feature of IETE NGL PAC Node MCU ESP8266

Open source, interactive and programmable, lowcost, simple and smart, wifi enabled, power via USB, Plug and play board

#### **Pros and Cons**

- Pros: Low energy consumption, integrated support for wifi network, reduced size of the board, power supply via usb, low cost
- Cons: Connecting limited number of sensors, Less pin out, New Language and IDE

ESP8266 GPIOs are mapped as detailed below in NodeMCU

| NodeMCU | ESP8266 |
|---------|---------|
| D0      | GPIO 16 |
| D1      | GPIO 5  |
| D2      | GPIO 4  |
| D3      | GPIO 0  |
| D4      | GPIO 2  |
| D5      | GPIO 14 |
| D6      | GPIO 12 |
| D7      | GPIO 13 |
| D8      | GPIO 15 |
| D9      | GPIO 3  |
| D10     | GPIO 1  |

For simplicity, IETE NCL PAC designed an IOT KIT with plug and play concepts to motivate the Engineers in the field of Automation with Node MCU as the controlling unit of IETE PAC NCL IoT KIT.

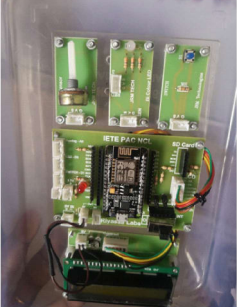

Figure 2 IETE PAC NCL IOT Kit

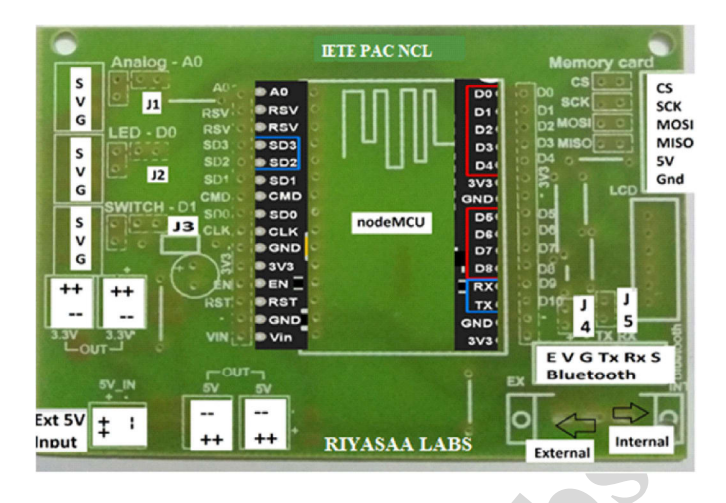

## Figure 3Board level pin details of IETE PAC NCL IoT Board

## Instructions to install NodeMCU in Arduino:

Keep your PC /laptop connected to the internet while installing NodeMCU.

- 1. Download Arduino IDE.
- 2. Open you IDE and click on "File -> Preferences".
- 3. In "Aditional Boards Manager URLs" add this line and click on "OK":
- 4. "http://arduino.esp8266.com/stable package\_esp8266com\_index.json"
- 5. Go to **"Tools -> Board -> Boards Manager"**, type "ESP8266" and install it.

6. Go again to "**Tools -> Board**" and select "NodeMCU 1.0 (ESP12E module)"

7. Go again to **"Tools->Port"** and select the com port to which NodeMCU is connected.

#### List of Prototype model developed for practice

- I. I/O concept
- II. ADC Concept
- III. Display Concept
- IV. Communication Protocol Concept
- V. Web & Cloud Concept

## I. I/O Concept

```
Exercise 1a
                : LED blinking
Aim
                : To blink an LED
Requirements : Node Mcu, LED, Connecting Wires
Procedure
                : Connect Single Color Red LED to port D0
Program
                :
void setup() {
pinMode (D0, OUTPUT);
}
void loop() {
   digitalWrite(D0, HIGH);
   delay(1000);
   digitalWrite(D0, LOW);
   delay(1000);
   }
Output
               : Red LED connected to port D0 blinks at an interval
                 of 1 second.
Exercise 1b
               : LED Fading
                : LED fading
Aim
Requirements : Node MCU, LED, Connecting Wires
Procedure
                : Connect Single Color Red LED to port D0
Program
               :
               // the pin that the LED is attached to
int led = D0;
int brightness = 0; // how bright the LED is
int fadeAmount = 5; // how many points to fade the LED by
// the setup routine runs once when you press reset:
void setup() {
pinMode(led, OUTPUT);
// the loop routine runs over and over again forever:
void loop() {
// set the brightness of pin 9:
analogWrite(led, brightness);
```

```
// change the brightness for next time through the loop:
brightness = brightness + fadeAmount;
// reverse the direction of the fading at the ends of the fade:
if (brightness == 0 \parallel \text{brightness} = 255) {
fadeAmount = -fadeAmount;
// wait for 30 milliseconds to see the dimming effect
delay(30);
               : LED brightness increase and decrease continuously
Output
Exercise 1c
              : Bi-Color LED
               : To Blink Bi-Color LEDs (Alternate blinking of Red
Aim
                 and Green LEDs.)
Requirements: Bicolor LED, nodemcu, connecting wires
Procedure
               : Bicolor LED has 3 pins one is cathode and Others
                 are anode (Red/Green) Connect two digital pin D0
                 and D1 corresponding Bicolor LED
Program
               :
void setup() {
pinMode (D0, OUTPUT);
pinMode (D1, OUTPUT);
void loop() {
digitalWrite(D0, HIGH);
digitalWrite(D1, LOW);
delay(1000);
digitalWrite(D0, LOW);
digitalWrite(D1,HIGH);
delay(1000);
}
Output:Red LED connected to port D0 is ON, Green LED connected
```

to port D1 will be OFF and Green LED will be ON for 1 second. This process will be repeated till power is applied.

Exercise 1d: Tri-Color LEDAim: TRI Color LEDRequirements: TRI Color LED, Nodemcu, connecting wires

```
Procedure
              : LED connect Respective pins D1, D2, D3
Program
              :
int Red =D3, Green = D2, Blue =D1; //LED pins
void setup() {
pinMode(Red, OUTPUT);//declare pin-5 to be an output
pinMode(Green, OUTPUT);//declare pin-6 to be an output
pinMode(Blue, OUTPUT);//declare pin-7 to be an output
 }
void loop() {
digitalWrite(Red, LOW); digitalWrite(Green, HIGH);
digitalWrite(Blue, LOW); delay(1000);
digitalWrite(Red, HIGH); digitalWrite(Green, LOW);
digitalWrite(Blue, LOW); delay(1000);
digitalWrite(Red, LOW); digitalWrite(Green, LOW);
digitalWrite(Blue, HIGH); delay(1000);
 }
```

**Output:** You should see your Red LED turn on, Green LED turn off and Blue LED turn off, your Red LED turn off, Green LED turn on and Blue LED turn off, your Red LED turn off, Green LED turn off and Blue LED turn on. If the required output is not seen, make sure you have assembled the circuit correctly, and verified and uploaded the code to your board.

| Exercise 1e               | : Control LED using Button                                         |
|---------------------------|--------------------------------------------------------------------|
| Aim                       | : An LED indicator by pressing a Switch (INPUT and OUTPUT Concept) |
| Requirements              | : LED, Button, Nodemcu, connecting wires                           |
| Procedure                 | : LED is connected to D0 and Switch is connected to D1             |
| When Switch (P            | ush Button) is pressed, LED will be switched ON and                |
| when Switch (P            | ush Button) is released, LED will be switched OFF.                 |
| Program:                  |                                                                    |
| /* Input – Switc          | h and Output – LED demo */                                         |
| const int ledPin          | = D0; $//$ the number of the LED pin                               |
| const int button          | Pin = D1; // the number of the pushbutton pin                      |
| // variables will c       | hange:                                                             |
| int buttonState =         | = 0; // variable for reading the pushbutton status                 |
| <pre>void setup() {</pre> |                                                                    |

```
// initialize the LED pin as an output:
pinMode(ledPin, OUTPUT);
// initialize the pushbutton pin as an input:
pinMode(buttonPin, INPUT);
}
void loop() {
// read the state of the pushbutton value:
buttonState = digitalRead(buttonPin);
// check if the pushbutton is pressed. If it is, the buttonState is HIGH:
if (buttonState == HIGH) {
// turn LED on:
digitalWrite(ledPin, HIGH);
} else {
// turn LED off:
digitalWrite(ledPin, LOW);
}
```

**Output:** When Switch is pressed, LED gets switched ON and the LED will be switched OFF when the switch gets released.

#### **Exercise 1f: Controlling Relay using Button**

| Aim                           | : To design a Relay by pressing a Switch (INPUT and      |
|-------------------------------|----------------------------------------------------------|
|                               | OUTPUT Concept)                                          |
| Requirement                   | s: Relay Module, Lamp Holder, AC Power supply, LED,      |
|                               | Button, Nodemcu, connecting wires                        |
| Procedure                     | : Relay is connected to D0 and Switch is connected to D1 |
| When Switch                   | (Push Button) is pressed, Relay will be ON trigger the   |
| AC unit and v<br>switched OFF | when Switch (Push Button) is released, Relay will be     |
| Program:                      |                                                          |
| /* Input – Swi                | tch and Output – Relay demo */                           |
| const int rolar               | Din - D0: //the number of the LED nin                    |

const int relayPin = D0; // the number of the LED pin const int buttonPin = D1; // the number of the pushbutton pin // variables will change:

int buttonState = 0; // variable for reading the pushbutton status
void setup() {

```
// initialize the LED pin as an output:
pinMode(relayPin, OUTPUT);
// initialize the pushbutton pin as an input:
pinMode(buttonPin, INPUT);
Ş
void loop() {
// read the state of the pushbutton value:
buttonState = digitalRead(buttonPin);
// check if the pushbutton is pressed. If it is, the buttonState is HIGH:
if (buttonState == HIGH) {
 // turn LED on:
 digitalWrite(relayPin, HIGH);
 } else {
 // turn LED off:
 digitalWrite(relayPin, LOW);
 }
}
```

**Output:** When Switch is pressed, Relay gets switched ON and the Relay will be switched OFF when the switch gets released.

## **II.ADC Concept**

| Exercise 2a | : POT Sensor Interface                                  |
|-------------|---------------------------------------------------------|
| Aim         | : To Interface a POT Sensor to ADC Channel and          |
|             | sending equivalent digital data to COM port             |
| Requirement | s: POT, Nodemcu, connecting wires                       |
| Procedure   | : POT is connected to A0 and Serial port is configured  |
|             | to 9600, N81.                                           |
| When POT se | nsor is rotated, analog value applied to Analog Channel |

A0 will be varied from 0V to 5V and its equivalent digital value (in decimal form) will be displayed in the serial monitor.

## Program:

// the setup routine runs once when you press reset:
void setup() {

// initialize serial communication at 9600 bits per second: Serial.begin(9600);

}

// the loop routine runs over and over again forever:

void loop() {
 // read the input on analog pin 0:
 int sensorValue = analogRead(A0);
 // print out the value you read:
 Serial.println(sensorValue);
 delay(100); // delay in between reads for stability
}

## The Table shows Analog, Binary and Decimal equivalent reading

| S.No | Analog Input in Volts | Binary Output    | Decimal Output |
|------|-----------------------|------------------|----------------|
| 1    | 0.0V                  | 0b 00 0000 0000  | 0              |
| 2    | 1.25 V                | 0b 00 1111 11111 | 255            |
| 3    | 2.5V                  | 0b 01 1111 1111  | 511            |
| 4    | 3.75 V                | 0b 10 1111 1111  | 767            |
| 5    | 5.0V                  | 0b 11 1111 1111  | 1023           |

#### Output: Present value of the serial Monitor

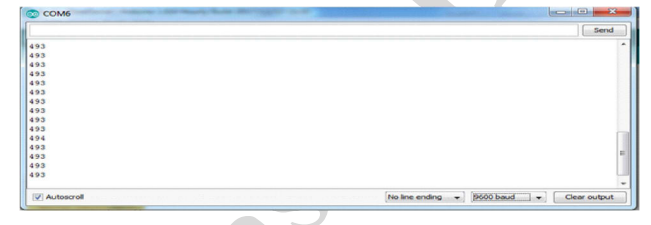

Exercise 2b : LED Control using POT Threshold Value

: To Check for POT threshold Voltage indication through LED

Requirements: POT, LED, Nodemcu, connecting wires

**Procedure** : POT connected A0 pin,LED connect D0 pin

## Program:

Aim

```
void setup() {
```

Serial.begin(9600);

pinMode(D0,OUTPUT);

```
}
```

// the loop routine runs over and over again forever:

void loop() {

// read the input on analog pin 0:

int sensorValue = analogRead(A0);

```
// print out the value you read:
```

```
Serial.println(sensorValue);
delay(1000); // delay in between reads for stability
if(sensorValue>580)
{
digitalWrite(D0,HIGH);
}
else
{
digitalWrite(D0,LOW);
}}
Output:POT can be connected A0 pin.so, NodeMcu reads analog
```

value certain condition met LED on else LED off.

| Exercise 2c  | : Gas Sensor                                     |
|--------------|--------------------------------------------------|
| Aim          | : Check for Gas Leakage through Gas Sensor       |
| Requirements | : Gas sensor(MQ-2), Connecting wires, Nodemcu    |
| Procedure    | : Gas sensor connected to A0 Pin of Nodemcu.Open |
|              | serial monitor                                   |

#### **Program:**

void setup() {
Serial.begin(9600);

}

```
void loop() {
// read the input on analog pin 0:
int sensorValue = analogRead(A0);
//(default state is below 350)
if(sensorValue>350) //read Gas sensor
Serial.println("gas Detected ");
else
Serial.println("No gas Detected ");
delay(1000);// delay in between reads for stability
```

}

**Result:** You will see Gas Detected on Serial Monitor when the values will exceeds 350 values corresponding to the voltage at pin A0. If those values are below 350 then you will see No Gas Detected on Serial Monitor Frequently of every 1000 milli seconds.

#### **Exercise 2d : Temperature Sensor(LM35)**

```
Aim
             : To monitor room temperature using Temperature
               Sensor
Requirements: Temperature Sensor(LM35),Nodemcu,Connecting
               Wires
Procedure
             : Temperature sensor Connected to A0 pin of Nodemcu
Program
void setup() {
Serial.begin(9600);
// the loop routine runs over and over again forever:
void loop() {
// read the input on analog pin 0:
float sensorValue = analogRead(A0);
sensorValue=(sensorValue*5000)/10230;
// print out the value you read:
Serial.println(sensorValue);
delay(1000);// delay in between reads for stability
Output: You will see the temperature display on the serial port monitor
which is updated every second.
Exercise 2e : Light Sensor using LDR
```

```
      Aim
      : To monitor light intensity level using LDR(Light Dependent Resistor)

      Requirements : LDR,Nodemcu,connecting wires

      Procedure
      : LDR connected to A0 Pin of Nodemcu.Open Serial monitor

      Program:
      void setup() {

      //initialize serial communication

      //at 9600 bits per second:

      Serial.begin(9600);

      }

      void loop() {

      // read the input on analog pin 0:
```

int sensorValue = analogRead(A5);

```
// print out the value you read:
```

Serial.println(sensorValue);

delay(1000);//delay in between reads for stability

}

## **Output:**

The sensor value is much higher. The numbers you see will vary. This depends on how much light is in the room, and how much gets through to the sensor even when your hand is covering it.

| Exercise 2f          | : DHT sensor                                              |
|----------------------|-----------------------------------------------------------|
| Aim                  | : To measure temperature/Humidity using DHT               |
|                      | sensor                                                    |
| <b>Requirements:</b> | DHT11, Nodemcu, connecting wires                          |
| Procedure            | : Connect pin 1 (on the left) of the sensor to $+5V/3.3V$ |
|                      | Connect pin 4 (on the right) of the sensor to GROUND      |
|                      | Connect pin 2 of the sensor to whatever your Digital      |
|                      | Pin DHTPIN                                                |

#### **Program:**

// Example testing sketch for various DHT humidity/temperature sensors #include "DHT.h" #define DHTPIN D2 // what digital pin we're connected to // Uncomment whatever type you're using! #define DHTTYPE DHT11 // DHT11 //#define DHTTYPE DHT22 // DHT 22 (AM2302), AM2321 //#define DHTTYPE DHT21 // DHT 21 (AM2301) // Connect pin 1 (on the left) of the sensor to +5V//NOTE: If using a board with 3.3V logic like an Arduino Due connect pin 1 // to 3.3V instead of 5V! // Connect pin 2 of the sensor to whatever your DHTPIN is // Connect pin 4 (on the right) of the sensor to GROUND // Connect a 10K resistor from pin 2 (data) to pin 1 (power) of the sensor // Initialize DHT sensor. // Note that older versions of this library took an optional third parameter to // tweak the timings for faster processors. This parameter is no longer needed // as the current DHT reading algorithm adjusts itself to work on faster procs. DHT dht(DHTPIN, DHTTYPE); void setup() { Serial.begin(9600);

```
Serial.println("DHTxx test!");
dht.begin();
}
void loop() {
// Wait a few seconds between measurements.
delay(2000);
// Reading temperature or humidity takes about 250 milliseconds!
// Sensor readings may also be up to 2 seconds 'old' (its a very slow sensor)
float h = dht.readHumidity();
// Read temperature as Celsius (the default)
float t = dht.readTemperature();
// Read temperature as Fahrenheit (isFahrenheit = true)
float f = dht.readTemperature(true);
// Check if any reads failed and exit early (to try again).
if (isnan(h) || isnan(t) || isnan(f)) {
Serial.println("Failed to read from DHT sensor!");
return;
}
// Compute heat index in Fahrenheit (the default)
float hif = dht.computeHeatIndex(f, h);
// Compute heat index in Celsius (isFahreheit = false)
float hic = dht.computeHeatIndex(t, h, false);
Serial.print("Humidity: ");
Serial.print(h);
Serial.print("%\t");
Serial.print("Temperature: ");
Serial.print(t);
Serial.print("*C");
Serial.print(f);
Serial.print("*F\t");
Serial.print("Heat index: ");
Serial.print(hic);
Serial.print("*C");
Serial.print(hif);
```

Serial.println("\*F");
}
Output:

8

| ŞB∕þ)"ÿDH1 | fxx te                                                                | st!    |     |                 |              |          |          |             |        |         |          |                   |                |          |
|------------|-----------------------------------------------------------------------|--------|-----|-----------------|--------------|----------|----------|-------------|--------|---------|----------|-------------------|----------------|----------|
| Failed to  | read f                                                                | from   | DHT | sensor!         |              |          |          |             |        |         |          |                   |                |          |
| Humidity:  | 81.00                                                                 | *      |     | Temperature:    | 30.00        | *C       | 86.00    | *F          | Heat   | index:  | 37.95    | *C                | 100.32         | *F       |
| Humidity:  | 81.00                                                                 | 8      |     | Temperature:    | 30.00        | *C       | 86.00    | *F          | Heat   | index:  | 37.95    | *C                | 100.32         | *F       |
| Humidity:  | 81.00                                                                 | 8      |     | Temperature:    | 30.00        | *C       | 86.00    | * F.        | Heat   | index:  | 37.95    | *C                | 100.32         | *F       |
| Humidity:  | 81.00                                                                 | 8      |     | Temperature:    | 30.00        | *C       | 86.00    | *F.         | Heat   | index:  | 37.95    | *C                | 100.32         | *F       |
| Humidity:  | 81.00                                                                 | 8      |     | Temperature:    | 30.00        | *C       | 86.00    | * F.        | Heat   | index:  | 37.95    | *C                | 100.32         | * 5      |
| Humidity:  | 81.00                                                                 | 8<br>e |     | Temperature:    | 30.00        | +0       | 86.00    | + 5         | Heat   | index:  | 37.95    | +0                | 100.32         | *5       |
| Humidity:  | 91.00                                                                 | 8      |     | Temperature:    | 30.00        | *0       | 96.00    | *5          | Heat   | index:  | 37.95    | +0                | 100.32         | *5       |
| Humidity:  | 81 00                                                                 | 8      |     | Temperature:    | 30.00        | *0       | 86.00    | * 17        | Heat   | index.  | 37 95    | *0                | 100.32         | **       |
| numrarcy.  | 01.00                                                                 | 0      |     | remperature.    | 50.00        | 0        | 00.00    |             | neac   | Index.  | 57.55    | 0                 | 100.52         |          |
|            |                                                                       |        |     |                 |              |          |          |             |        |         |          |                   |                |          |
|            |                                                                       |        |     | TTT             | D!           | . 1.     | <b>C</b> |             |        |         |          |                   |                |          |
| 1          |                                                                       |        |     | 111.            | DIS          | pıa      | ay C     | on          | cep    | τ       |          | 7                 |                |          |
|            | _                                                                     |        | _   |                 |              |          |          |             |        |         |          |                   |                |          |
| Exercis    | se 3a                                                                 | a      | : I | <b>CD</b> inter | rfaci        | ing      | 5        |             |        |         | <b>y</b> |                   |                |          |
| Aim        |                                                                       |        | : 1 | To demons       | trate        | the      | efun     | ctic        | ming   | 2 of Li | auid     | cr                | vstal I        | Display: |
|            |                                                                       |        |     | 1               |              | -        |          |             |        |         | 1        |                   | <i>J</i> ~~~~~ |          |
|            |                                                                       |        | 4   | bit Mod         | e LC         | D        |          |             | 1      |         |          |                   |                |          |
| Require    | mer                                                                   | nte    | • 1 | 6*2 L C D       | $N_0$        | de       | mer      | 1 0         | onr    | ectin   | σwi      | re                | 2              |          |
| Tuquit     |                                                                       | 105    | • - |                 | , 1 10       |          |          | ٠, <b>٠</b> |        |         | 51       | 10                | 5              |          |
| Proced     | <b>Procedure</b> : Display Hello World to Demonstrates the use a 16x2 |        |     |                 |              | e a 16x2 |          |             |        |         |          |                   |                |          |
|            |                                                                       |        | т   | CD dian         | 017          |          |          |             |        |         |          |                   |                |          |
|            |                                                                       |        | L   | CD dispi        | ay.          | 57       |          |             |        |         |          |                   |                |          |
| Procedu    | ıre                                                                   |        | : 1 | The Liquid      | <b>ICrys</b> | sta      | l libi   | rary        | wo     | rks w   | itha     | 11 I              | CD             | lisplays |
|            |                                                                       |        | +1  | hot are on      | mot          | ih       |          | th 1        | tha    | Litoo   | ь; U     | n/                | 11700          | ) driver |
|            |                                                                       |        | ι   | nat are con     | пра          | .10      | le wi    | un          | une    | ппас    | шΠ       | $\mathcal{D}^{2}$ | 14/80          | Julivel. |
|            |                                                                       |        | Г   | here are r      | nany         |          | fthe     | mc          | unt tl | here :  | and s    |                   | i can          | บรมจปไง  |
|            |                                                                       |        | 1   | nore are i      | nany         | 0        |          | шc          | Juit   | 1010,0  | unu y    | ,01               | i call         | usually  |
|            |                                                                       |        | t   | ell them h      | v the        | e 1      | 6-pi     | n iı        | nter   | face    | Thi      | is s              | sketcl         | h prints |
|            |                                                                       |        | · · |                 | . J          | - 1      | ~ P1     |             |        |         |          |                   |                | - P1110  |

"Hello World!" to the LCD and shows the time.

| LCD Pins | NodeMCU Pins |
|----------|--------------|
| RS       | D0           |
| EN       | D1           |
| Data 4   | D2           |
| Data 5   | D5           |
| Data 6   | D6           |
| Data 7   | D7           |

IETE NGL PAC circuit board details:

\* LCD RS pin to digital pin 12

- \* LCD Enable pin to digital pin 11
- \* LCD D4 pin to digital pin 5

- \* LCD D5 pin to digital pin 4
- \* LCD D6 pin to digital pin 3
- \* LCD D7 pin to digital pin 2
- \* LCD R/W pin to ground
- \* LCD VSS pin to ground
- \* LCD VCC pin to 5V
- \* 10K resistor:
- \* ends to +5V and ground
- \* wiper to LCD VO pin (pin 3) \*/

#include <LiquidCrystal.h>

// initialize the library by associating any needed LCD interface pin
// with the arduino pin number it is connected to

```
/*const int rs = D0, en = D1, d4 = D2, d5 = D5, d6 = D6, d7 = D7;
LiquidCrystal lcd(rs, en, d4, d5, d6, d7);*/ //This above line also correct
LiquidCrystal lcd(D0,D1,D2,D5,D6,D7); // here directly mention PIN
name
```

void setup() {

```
// set up the LCD's number of columns and rows:
```

lcd.begin(16, 2);

// Print a message to the LCD.

lcd.print("hello, world!");

```
}
```

void loop() {

// set the cursor to column 0, line 1

// (note: line 1 is the second row, since counting begins with 0):

lcd.setCursor(0, 1);

// print the number of seconds since reset:

lcd.print(millis() / 1000);

}

Output: The following String will be displayed in the LCD. Hello World

```
Exercise 3b: Sensor value in LCDAim: To display sensor/ POT value to LCD interfaceRequirements : POT,Nodemcu, connecting wiresProcedure: Potentiometer POT connected to Analog Channel<br/>A0 and LCD wiring as like
```

```
#include <LiquidCrystal.h>
// initialize the library by associating any needed LCD interface pin
// with the arduino pin number it is connected to
/*const int rs = D0, en = D1, d4 = D2, d5 = D5, d6 = D6, d7 = D7;
LiquidCrystal lcd(rs, en, d4, d5, d6, d7);*/ //This above line also correct
LiquidCrystal lcd(D0,D1,D2,D5,D6,D7); // here directly mention PIN name
void setup() {
// set up the LCD's number of columns and rows:
lcd.begin(16, 2);
Serial.begin(9600);
// Print a message to the LCD.
lcd.print("hello, world!");
delay(2000);
lcd.clear();
}
void loop() {
int sensorvalue=(analogRead(A0));
lcd.setCursor(0, 0);
lcd.print("sensor value");
// set the cursor to column 0, line 1
// (note: line 1 is the second row, since counting begins with 0):
lcd.setCursor(0, 1);
// print the number of seconds since reset:
lcd.print(sensorvalue);
delay(1000);
Serial.println(sensorvalue);
delay(1000);
}
Output: The following ADC POT value will be displayed in the LCD.
Exercise 3c : Digital Thermometer
              : To design a Digital Thermometer
Aim
Requirements: Temperature sensor LM35, Nodemcu, connecting
                wires,LCD
```

```
Procedure : Temperature Sensor LM35 is connected to Analog
Channel A0 and LCD wiring as like
```

```
#include <LiquidCrystal.h>
// initialize the library by associating any needed LCD interface pin
// with the arduino pin number it is connected to
const int rs = D0, en = D1, d4 = D2, d5 = D5, d6 = D6, d7 = D7;
LiquidCrystal lcd(rs, en, d4, d5, d6, d7);
void setup() {
// set up the LCD's number of columns and rows:
lcd.begin(16, 2);
// Print a message to the LCD.
Serial.begin(9600);
}
void loop() {
// set the cursor to column 0, line 1
// (note: line 1 is the second row, since counting begins with 0):
int Temperature = analogRead(A0);
float TempinC = (Temperature * 3300)/10230.0;
lcd.setCursor(0,0);
lcd.print("Digital Thermometer!
lcd.setCursor(0, 1);
lcd.print("
               ");
lcd.setCursor(0, 1);
// print the number of seconds since reset:
lcd.print(TempinC);
Serial.println(TempinC);
delay(1000);
```

**Output:**Temperature sensor display the Digital value of the room temperature

## **IV. Communication Protocol concept**

| Exercise 4a      | : UART Protocol wired                             |
|------------------|---------------------------------------------------|
| Aim              | : LED ON/OFF using Serial monitor input condition |
| Requirements     | : USB cable ,LED, Nodemcu, connecting wires       |
| Procedure        | : LED will be connect D0 pin,                     |
| Program:         |                                                   |
| const int led1=D | 00;                                               |

```
char incomingByte = 0; // for incoming serial data
void setup() {
Serial.begin(9600); // opens serial port, sets data rate to 9600 bps
pinMode(led1,OUTPUT);
Serial.println(".");
Serial.println("you have entered 1 LED ON, 0 LED OFF");
}
void loop() {
// send data only when you receive data:
if (Serial.available()) {
// read the incoming byte:
incomingByte = Serial.read();
Serial.println(incomingByte);
if((incomingByte='1'))
Serial.println("you have entered 1 LED ON
digitalWrite(led1,HIGH);
if((incomingByte='0'))
Serial.println("you have entered 0 LED OFF ");
digitalWrite(led1,LOW);
}
```

**Output:**LED will be ON when 1 enter in serial Monitor, LED will be OFF when 0 enter in serial Monitor

| Exercise 4b :              | UART Protocol wireless                             |
|----------------------------|----------------------------------------------------|
| Aim :                      | LED ON/OFF using Bluetooth Module input condition  |
| <b>Requirements:</b>       | Bluetooth, Bluetooth Terminal app, USB cable, LED, |
|                            | Nodemcu, connecting wires                          |
| Procedure :                | Blue Tooth Module HC-05 is interfaced to           |
|                            | NodeMCU                                            |
| BlueTooth Rx ->            | Tx of NodeMCU                                      |
| BlueTooth Tx $\rightarrow$ | · Rx of NodeMCU                                    |
| Bluetooth vcc ->           | (3.3v) of NodeMcu                                  |
| Bluetooth gnd ->           | (gnd) of NodeMcu                                   |
|                            |                                                    |

```
Finally, All set up finish. Open Bluetooth terminal app. Scan and Connect
Bluetooth. Send Command in ASIC format
Program:
const int led1=D0;
char incomingByte = 0; // for incoming serial data
void setup() {
Serial.begin(9600); // opens serial port, sets data rate to 9600 bps
pinMode(led1,OUTPUT);
Serial.println(".");
Serial.println("you have entered 1 LED ON , 0 LED OFF");
}
void loop() {
// send data only when you receive data:
if (Serial.available()) {
// read the incoming byte:
incomingByte=Serial.read();
Serial.println(incomingByte);
if((incomingByte='1'))
Serial.println("you have entered 1 LED ON ");
digitalWrite(led1,HIGH);
}
if((incomingByte='0'))
Serial.println("you have entered 0 LED OFF ");
digitalWrite(led1,LOW);
j
Output: LED will be ON when 1 enter in Bluetooth app, LED will be
OFF when 0 enter in Bluetooth app.
Exercise 4c : Hard serial port
Aim
              : Display your name using Serial monitor through Hard
```

```
serial port
Requirements: NodeMCU and Connecting wires
Procedure : Run following Program. Open Serial Monitor
```

:

```
void setup()
{
   Serial.begin(9600);
   delay(20);
}
void loop()
{
   Serial.println("RIYASAALABS");
   delay(2000);
}
```

**Output:**RIYASAALABS will be printed in Serial Monitor.

| Exercise 4d                                             | : Soft serial port                                    |
|---------------------------------------------------------|-------------------------------------------------------|
| Aim                                                     | : Display your name using serial monitor through soft |
|                                                         | serial port                                           |
| Requirements                                            | : NodeMCU and Connecting Wires                        |
| Procedure                                               | : Connect NodeMCU Digital Pin D7 and D8 to            |
|                                                         | bluetooth as Rx and Tx                                |
| Program:                                                |                                                       |
| #include <soft< td=""><td>wareSerial.h&gt;</td></soft<> | wareSerial.h>                                         |
| SoftwareSerial                                          | mySerial(D7, D8); // RX, TX                           |
| void setup()                                            |                                                       |
| {                                                       |                                                       |
| mySerial.begin                                          | (9600);                                               |
| delay(20);                                              |                                                       |
| }                                                       |                                                       |
| void loop()                                             |                                                       |
| {                                                       |                                                       |
| mySerial.printli                                        | n("RIYASAALABS");                                     |
| delay(200);                                             |                                                       |
| }                                                       |                                                       |
| Output:RIYAS                                            | SAA LABS will be printed in Serial Monitor.           |
| Exercise 4e                                             | : Bi-directional Communication                        |
| Aim                                                     | : Bidirectional data Communication using BTM          |

| LACICISC TC | · Di-un central Communication                |
|-------------|----------------------------------------------|
| Aim         | : Bidirectional data Communication using BTM |
|             | (Bluetooth Module)                           |

**Requirements :** Bluetooth, Bluetooth Termonal app,LED, Nodemcu, connecting wires

**Procedure** : Blue Tooth Module HC-05 is interfaced to NodeMCU through Soft Serial.

BlueTooth Rx -> D7 of NodeMCU

BlueTooth Tx -> D8 of NodeMCU

POT connected to A0 and LED connected to D0

Analog Value at A0 will be sent to mobile phone through Blue Tooth.

LED connected to Digital Output DO will be controlled (ON/OFF) by sending a Character (A to ON and a to OFF) from Mobile phone through Blue Tooth

#### **Program:**

#include <SoftwareSerial.h>

SoftwareSerial mySerial(D7, D8); // RX, TX

charc;

#define LED D0

void setup() {

// Open serial communications and wait for port to open:

Serial.begin(9600);

while (!Serial) {

;// wait for serial port to connect. Needed for native USB port only

```
pinMode(LED,OUTPUT);
```

Serial.println("Goodnight moon!"); // set the data rate for the SoftwareSerial port

mySerial.begin(9600);

mySerial.println("Hello, world?");

```
}
```

void loop() { // run over and over

```
//Serial.println("HI...");
```

```
int a =analogRead(A0);
```

mySerial.println(a);

delay(200);

```
if (mySerial.available()) {
```

```
c=mySerial.read();
```

```
if(c == 'A')
digitalWrite(LED,HIGH);
```

//ASCII mode in app

```
if(c == 'a')
digitalWrite(LED,LOW);
}
```

**Output:** In your Android Mobile phone, install Blue Tooth terminal HC-05 available in Google play store.

Select the paired device RiyassaBT1. (BlueTooth module HC-05 is already renamed as RiyassaBT1 and it is paired with our mobile phone – default pairing code is 1234)

Run the BlueTooth terminal HC-05 App and select RiyassaBT1 as the device, you will be able to see the value of Analog POT in The terminal of BT HC-05 App.

By sending character A, LED at port D0 of NodeMCU will be switched ON.

By sending character a, LED at port D0 of NodeMCU will be switched OFF.

Both Transmission and reception through Bluetooth interface of NodeMCU can be understood through this program.

| Exercise 4f  | : SPI Protocol                                    |
|--------------|---------------------------------------------------|
| Aim          | : To connect ADC channel using MCP3008 Analog     |
|              | IC through SPI protocol                           |
| Requirements | : Any 1 Sensor, MCP3008 Analog IC, Nodemcu,       |
|              | connecting wires.                                 |
| Procedure    | : NodeMCU has one Analog channel. So, To increase |
|              | the Analog Channel connect MCP3008 Analog IC      |
|              | to NodeMCU                                        |
|              |                                                   |

**Download Zip file :** https://github.com/adafruit/Adafruit\_MCP3008 Add .zip fle in Arduino IDE Connect following SPI Pins MCP3008 to NodeMCU

| MCP3008 | NodeMCU    |
|---------|------------|
| 16 vcc  | 3.3v       |
| 14 gnd  | gnd        |
| 13 clk  | <b>D</b> 5 |
| 12 Dout | D6         |
| 11 Din  | <b>D7</b>  |
| 10 CS   | D8         |

```
#include < MCP3008.h>
#include <SPI.h>
// put pins inside MCP3008 constructor
//MCP3008 adc(CLOCK PIN, MOSI PIN, MISO PIN, CS PIN);
MCP3008 adc(D5,D7,D6,D8);
void setup() {
// open serial port
Serial.begin(9600);
}
void loop() {
/*int val = adc.readADC(0); // read Chanel 0 from MCP3008 ADC
Serial.println(val);
*/
Serial.println("value 0 :" + String(adc.readADC(0)));
Serial.println("value 1 :" + String(adc.readADC(1)));
Serial.println("value 2:" + String(adc.readADC(2)));
Serial.println("value 3:" + String(adc.readADC(3)));
Serial.println("value 4:" + String(adc.readADC(4)));
Serial.println("value 5:" + String(adc.readADC(5)));
Serial.println("value :"+ String(adc.readADC(6)));
delay(4000);
}
```

**Output:**Using SPI Protocol read Analog data from MCP3008 IC to NodeMCU

## IV. Web and Cloud Connectivity concept

| Exercise 5a               | :   | WiFi scan                                  |
|---------------------------|-----|--------------------------------------------|
| Aim                       | :   | To Scan the available WiFi Network through |
|                           |     | NodeMCU                                    |
| Requirements              | :   | Nodemcu, connecting wires, WiFi Network    |
| Procedure                 | :   | Run following Program. Open Serial Monitor |
| Program:                  |     |                                            |
| #include "ESP82           | 266 | WiFi.h"                                    |
| <pre>void setup() {</pre> |     |                                            |
| Serial.begin(115          | 20  | 0);                                        |

```
// Set WiFi to station mode and disconnect from an AP if it was previously
connected
WiFi.mode(WIFI STA);
WiFi.disconnect();
delay(100);
Serial.println("Setup done");
}
void loop() {
Serial.println("scan start");
// WiFi.scanNetworks will return the number of networks found
int n = WiFi.scanNetworks();
Serial.println("scan done");
if (n==0) { Serial.println("no networks found"
                                                              }
else { Serial.print(n);
Serial.println("networks found");
for (int i = 0; i < n; ++i)
ł
// Print SSID and RSSI for each network found
Serial.print(i+1);
Serial.print(":");
Serial.print(WiFi.SSID(i))
Serial.print("(");
Serial.print(WiFi.RSSI(i));
Serial.print(")");
Serial.println((WiFi.encryptionType(i)=ENC TYPE NONE)?"":"*");
delay(10); } }
Serial.println("");
// Wait a bit before scanning again
delay(5000);
(Note that COM Port is configured to work at baud rate of 115200)
Output: Open Serial Monitor, WiFiScan Network display.
```

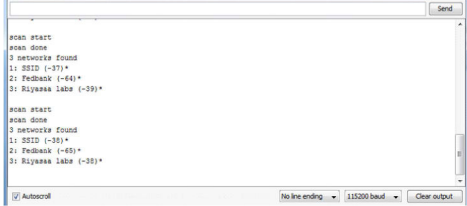

```
Exercise 5b: WiFi scan and ConnectAim: To Scan and connect the specific WiFi NetworkRequirements: Nodemcu, connecting wires, WiFi NetworkProcedure: Run following Program. Before that replace SSID<br/>and PASSWORD for your Network in Program<br/>Open Serial Monitor
```

```
#include<ESP8266WiFi.h>
*****/
#define WLAN SSID
                       "Riyasaa labs"
#define WLAN PASS
                        "riyasaa54321"
WiFiServer server(80);
void setup()
ł
Serial.begin(9600);
delay(10);
Serial.println();
Serial.println();
Serial.print("Connecting to ");
Serial.println(WLAN SSID);
delay(500);
WiFi.begin(WLAN SSID, WLAN PASS);
while (WiFi.status() != WL CONNECTED) {
delay(500);
Serial.print(".");
}
Serial.println();
server.begin();
Serial.println("WiFi connected");
Serial.println("IP address: ");
Serial.println(WiFi.localIP());
ł
void loop()
Serial.print("IP address: ");
Serial.println(WiFi.localIP());
delay(5000);
```

## } Output:

//(Note that COM Port is configured to work at baud rate of 9600)

./ 6) f9 nnecting to Riyasaa labs : Control AC units using Webpage **Exercise 5c** Aim : To Control AC units through Webpage input Requirements : LED, Nodemcu, connecting wires, WiFi Network Procedure : Run following Program. Before that replace SSID and PASSWORD for your Network in Program. Open Serial MonitorLocal IP address display.Open Browser Type IP address. Webpage Will be appeared. In that To control Your LED **Program:** #include<ESP8266WiFi.h> /\*\*\*\*\*\*\*\*\*\*\*\*\* WiFi Access Point #define WLAN SSID "Riyasaa labs" #define WLAN PASS "riyasaa54321" "off" #define light WiFiServer server(80); void setup() { Serial.begin(115200); delay(10);pinMode(D2, OUTPUT); // D2 in nodemcu LIGHT 1 pinMode(D7, OUTPUT); // D7 in nodemcu LIGHT 2 digitalWrite(D2,LOW); digitalWrite(D7,LOW); Serial.println(); Serial.println(); Serial.print("Connecting to");

```
Serial.println(WLAN SSID);
WiFi.begin(WLAN SSID, WLAN PASS);
while (WiFi.status() != WL CONNECTED) {
delay(500);
Serial.print(".");
Serial.println();
server.begin();
Serial.println("WiFi connected");
Serial.println("IP address: "); Serial.println(WiFi.localIP());
}
void loop()
                                              20
WiFiClient client = server.available();
if (! client) { return; }
Serial.println("new client");
while(! client.available())
\{ delay(1); \}
// Read the first line of the request
String request = client.readStringUntil((\r);
Serial.println(request);
client.flush(); // Match the request
if (request.indexOf("11on")>0)
{digitalWrite(D2, HIGH);
Serial.println("Light1 on");
}
if (request.indexOf("11off")>0)
{ digitalWrite( D2, LOW);
Serial.println("Light 1 off");
}
if (request.indexOf("12on")>0)
{ digitalWrite( D7, HIGH);
Serial.println("LIGHT 2 on");
if (request.indexOf("l2off")>0)
{ digitalWrite(D7, LOW);
```

Serial.println("Light 2 off");

```
}
client.println("HTTP/1.1200 OK");
client.println("Content-Type: text/html");
client.println(""); // do not forget this one
client.println("<!DOCTYPE HTML>");
client.println("<html>");
client.println("<head>");
client.println("</head>");
//client.println(``<body bgcolor = \'`#f7e6ec\''>'');
client.println("<hr/>hr>");
client.println("<h4><center>RIYASAALABS </center></h4>");
client.println("<hr/>hr>");
client.println("<br>v");
client.println("<br>v");
client.println("<center>");
client.println("Light1");
//client.println("<button onclick=\"funt1()\">one</button>");
//client.println("<script> function funct1()");
if (digitalRead(D2))// read digital pin 5
{
client.println(" <a href =\"/l1on\"\"><button style =\"background-
color:green\">Turn On </button></a>");
client.println(" <a href =\"/11off\"\"><button> Turn Off </button></
a><br/>'');
}
else
client.println(" <a href =\"/ l1on\"\"><button > Turn On </button></
a>");
client.println(" <a href =\"/11off\"\"><button style =\"background-
color:red\">Turn Off</button></a><br/>");
 }
client.println("</center>");
client.println("<br>v");
client.println("<center>");
client.println("Light 2");
if (digitalRead(D7))// read digital pin 4
```

```
ł
client.println(" <a href =\"/ l2on\"\"><button style=\"background-
color:green\">Turn On </button></a>");
client.println(" <a href =\"/ l2off\"\"><button> Turn Off </button></
a><br/>'');
}
else
{
client.println(" <a href =\"/ l2on\"\"><button > Turn On </button></
a>"):
client.println(" <a href =\"/ l2off\"\"><button style=\"background-
color:red\">TurnOff</button></a><br/>");
client.println("</center>");
client.println("<br>dr>");
client.println("<center>");
client.println(" ");
client.println("");
if (digitalRead(D2))// read digital pin 5
{client.print("Light 1 is ON "); }
else
{ client.print("  Light 1 is OFF "); }
if (digitalRead(D7))// read digital pin 4
{ client.print(" Light 2 is ON "); }
else
{ client.print(" Light 2 is OFF "); }
client.println("");
client.println("");
client.println("</center>");
client.println("</html>");
delay(1);
Serial.println("Client disonnected");
Serial.println("");
Output: Webpage Will be displayed in that control your LED through
ON/OFF
```

|                                                                                         | 🕲 (13) WhatsApp X   🕲 PowerPoint Presentation X 🔿 192.168.0.52/ Con    |
|-----------------------------------------------------------------------------------------|------------------------------------------------------------------------|
| new client                                                                              | 92,168,0,52,7%20(20n<br>xaon Ball                                      |
| GET / HTTP/1.1<br>Host: 192.168.0.52                                                    | An ann 👗 chronis a fan a' ann a bha Ann 🧧 chail 🦉 na chuir a' chail an |
| Connection: Keep-alive<br>Cache-Cont<br>Client disonnected                              | RIYASAA LABS                                                           |
| new client<br>GET /favicon.ico HTTP/1.1<br>Host: 192.168.0.52<br>Connection: keep-alive | Light Two OT                                                           |
| Use                                                                                     | Light 2 Jan Of . Turn Of .                                             |
|                                                                                         | $[L_{ij} der \ I \ in \ ON]^{i} L_{ij} der \ I \ in \ ON]$             |
| Exercise 5d : Environmental I                                                           | Data in Webpage                                                        |
| Aim : Displaying Enviro                                                                 | nmental data in Webpage                                                |
| <b>Requirements</b> · POT Nodemcu c                                                     | onnecting wires WiFi Network                                           |
| Procedure · Run following Pro                                                           | ogram Before that replace SSID                                         |
| and DA SSWODE                                                                           | for your Network in Drogrom                                            |
|                                                                                         | ion your Network in Flogram.                                           |
| Open Serial Mont                                                                        | tor                                                                    |
| Local IP address d                                                                      | isplay. Open Browser Type IP                                           |
| address. Webpage                                                                        | Will be appeared.                                                      |
| In that page your se                                                                    | ensor data update periodically.                                        |
| Program:                                                                                |                                                                        |
| #include <esp8266wifi h=""></esp8266wifi>                                               | <i>,</i>                                                               |
| const char* ssid = "Rivasaa labs".                                                      |                                                                        |
| const char* password = "rivasaa 5/2                                                     | 201".                                                                  |
| WEES am ton gam ton (80):                                                               | 21,                                                                    |
| wifiserver server(80),                                                                  |                                                                        |
| void setup()                                                                            |                                                                        |
| {                                                                                       |                                                                        |
| Serial.begin(115200);                                                                   |                                                                        |
| Serial.println();                                                                       |                                                                        |
| Serial.printf("Connecting to %s", ssi                                                   | (d);                                                                   |
| WiFi.begin(ssid, password):                                                             |                                                                        |
| while (WiFi status() != WL CONN                                                         | ECTED)                                                                 |
|                                                                                         | - /                                                                    |

{

delay(500); Serial.print(".");

}

Serial.println("connected"); server.begin(); Serial.printf("Web server started, open %s in a web browser\n",

WiFi.localIP().toString().c\_str());

```
}
// prepare a web page to be send to a client (web browser)
String prepareHtmlPage()
{
String htmlPage =
String("HTTP/1.1 200 OK\r\n") +
"Content-Type: text/html\r\n"+
"Connection: closer^{ + // } the connection will be closed after
completion of the response
"Refresh: 5\r'' + // refresh the page automatically every 5 sec
"\r\n"+
"<!DOCTYPE HTML>"+
"<html>"+
"<h1>Welcome to Riyasaa Labs 1</h1>"+
"Analog input POT Value : "+ String(analogRead(A0))+
"</html>"+
"\r\n":
return htmlPage;
}
void loop()
ł
WiFiClient client = server.available();
// wait for a client (web browser) to connect
if (client)
Serial.println("\n[Client connected]");
while (client.connected())
// read line by line what the client (web browser) is requesting
if (client.available())
String line = client.readStringUntil('\r');
Serial.print(line);
// wait for end of client's request, that is marked with an empty line
if (line.length() == 1 && line[0] =: (n')
{
client.println(prepareHtmlPage());
```

```
break;
}
}
delay(1); // give the web browser time to receive the data
// close the connection:
client.stop();
Serial.println("[Client disonnected]");
}
```

#### **Output:**

Webpage Will be displayed in that control your LED through ON/OFF

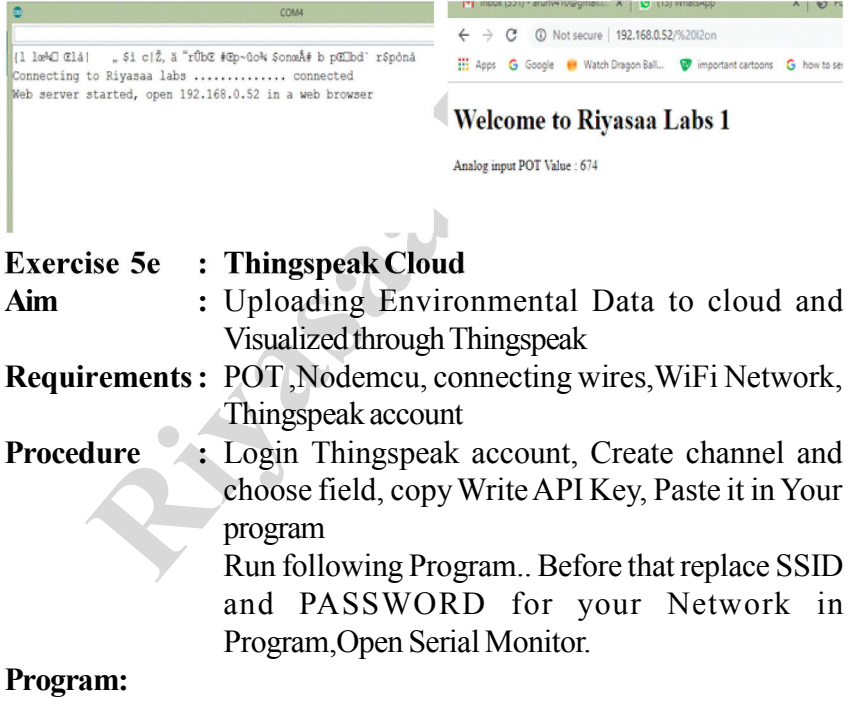

#include <ESP8266WiFi.h>

```
String apiKey="W7WZLXU0GVYVPM9K"; // Enter your Write API key from ThingSpeak
```

```
const char *ssid = "Riyasaa labs"; // replace with your wifi ssid and wpa2 key
```

```
const char *pass = "riyasaa54321";
const char* server = "api.thingspeak.com";
WiFiClient client;
void setup()
{
   Serial.begin(115200);
   delay(10);
   Serial.println("Connecting to");
   Serial.println(ssid);
   WiFi.begin(ssid, pass);
   while (WiFi.status() != WL CONNECTED)
   delay(500);
   Serial.print(".");
   Serial.println("");
   Serial.println("WiFi connected");
}
void loop()
ł
float t = analogRead(A0);
if (client.connect(server,80)) // "184.106.153.149" or api.thingspeak.com
{
   String postStr = apiKey;
   postStr+="&field1=";
   postStr += String(t);
   //postStr+="%field2=";
   // postStr += String(h);
   postStr += "\langle r \rangle n \langle r \rangle n";
   client.print("POST /update HTTP/1.1\n");
   client.print("Host: api.thingspeak.com\n");
   client.print("Connection: close\n");
   client.print("X-THINGSPEAKAPIKEY: "+apiKey+"\n");
   client.print("Content-Type: application/x-www-form-urlencoded\n");
   client.print("Content-Length:");
   client.print(postStr.length());
   client.print("\n\n");
```

```
client.print(postStr);
Serial.print("Temperature: ");
Serial.print(t);
//Serial.print(" degrees Celcius, Humidity: ");
// Serial.print(h);
Serial.println("%. Send to Thingspeak.");
}
client.stop();
Serial.println("Waiting...");
delay(10000);
}
```

Output:POT /sensor data stored in cloud Platform

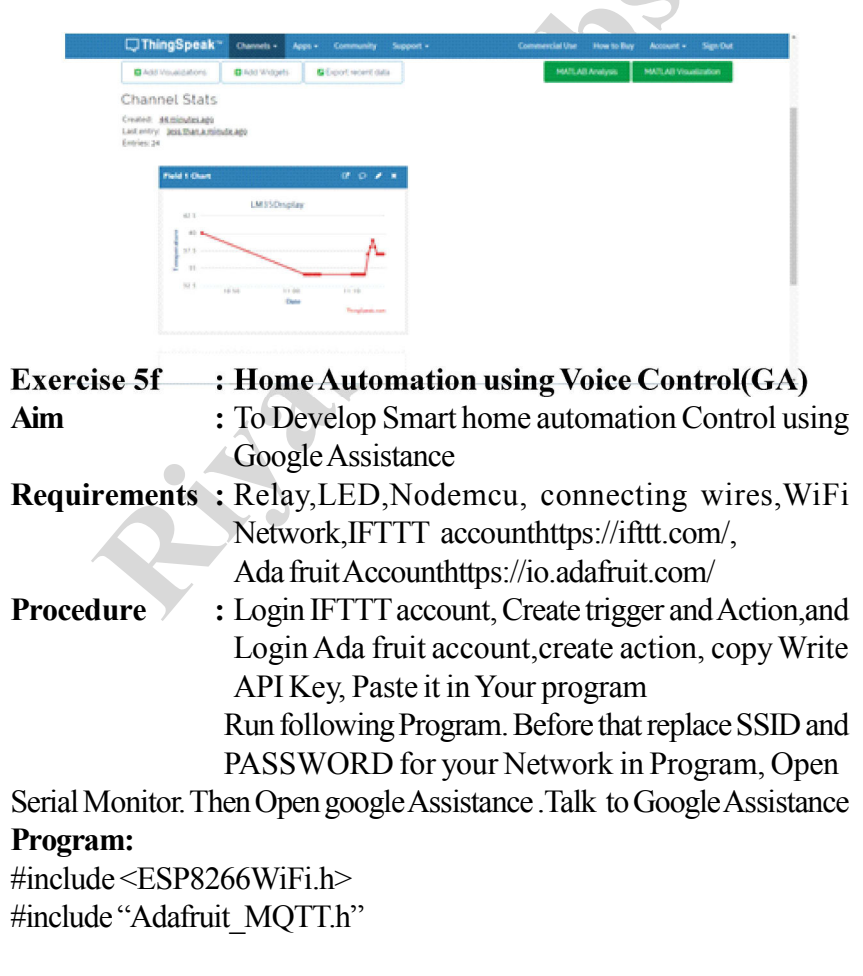

#include "Adafruit MQTT Client.h"

| #define Relay1 | D1 |
|----------------|----|
| #define Relay2 | D5 |
| #define Relay3 | D2 |
| #define Relav4 | D6 |

#define AIO\_KEY "8500637f6fe4480397314e1c2acd650a" / / Replace with your Project Auth Key

/\*\*\*\*\*\*\* Global State (you don't need to change this!)

// Create an ESP8266 WiFiClient class to connect to the MQTT server. WiFiClient client;

// or... use WiFiFlientSecure for SSL

//WiFiClientSecure client;

// Setup the MQTT client class by passing in the WiFi client and MQTT server and login details.

Adafruit\_MQTT\_Client mqtt(&client, AIO\_SERVER, AIO\_SERVERPORT, AIO\_USERNAME, AIO\_KEY);

Adafruit\_MQTT\_Subscribe Light1 = Adafruit\_MQTT\_ Subscribe(&mqtt, AIO\_USERNAME"/feeds/Relay1"); // FeedName Adafruit\_MQTT\_Subscribe Light2 = Adafruit\_MQTT\_Subscribe (&mqtt, AIO\_USERNAME "/feeds/Relay2");

Adafruit\_MQTT\_Subscribe Light3 = Adafruit\_MQTT\_Subscribe (&mqtt, AIO\_USERNAME "/feeds/Relay3");

Adafruit\_MQTT\_Subscribe Light4 = Adafruit\_MQTT\_Subscribe (&mqtt, AIO\_USERNAME "/feeds/Relay4");

void MQTT\_connect();

void setup() {

Serial.begin(115200);

pinMode(Relay1, OUTPUT); pinMode(Relay2, OUTPUT); pinMode(Relay3, OUTPUT); pinMode(Relay4, OUTPUT);

// Connect to WiFi access point. Serial.println(); Serial.println(); Serial.print("Connecting to "); Serial.println(WLAN\_SSID);

```
WiFi.begin(WLAN_SSID, WLAN_PASS);
while (WiFi.status() != WL_CONNECTED) {
  delay(500);
  Serial.print(".");
  }
```

Serial.println();

```
Serial.println("WiFi connected");
Serial.println("IP address: ");
Serial.println(WiFi.localIP());
```

```
// Setup MQTT subscription for onoff feed.
mqtt.subscribe(&Light1);
mqtt.subscribe(&Light3);
mqtt.subscribe(&Light2);
mqtt.subscribe(&Light4);
```

## }

```
void loop() {
    MQTT_connect();
    Adafruit_MQTT_Subscribe *subscription;
    while ((subscription = mqtt.readSubscription(20000))) {
        if (subscription == &Light1) {
        }
    }
}
```

```
Serial.print(F("Got: "));
Serial.println((char *)Light1.lastread);
int Light1_State = atoi((char *)Light1.lastread);
digitalWrite(Relay1, Light1_State);
}
```

```
if (subscription = & Light2) {
Serial.print(F("Got: "));
Serial.println((char *)Light2.lastread);
intLight2 State=atoi((char*)Light2.lastread);
digitalWrite(Relay2, Light2 State);
if (subscription = & Light3) {
Serial.print(F("Got: "));
Serial.println((char*)Light3.lastread);
int Light3 State = atoi((char *)Light3.lastread);
digitalWrite(Relay3, Light3 State);
if (subscription = & Light4) {
Serial.print(F("Got: "));
Serial.println((char *)Light4.lastread);
int Light4 State = atoi((char *)Light4.lastread)
digitalWrite(Relay4, Light4 State);
Ş
void MQTT connect() {
int8 t ret;
// Stop if already connected.
if (mqtt.connected()) {
return;
}
Serial.print("Connecting to MQTT...");
uint8 t retries = 3;
while ((ret = mqtt.connect()) != 0) { // connect will return 0 for connected
Serial.println(mqtt.connectErrorString(ret));
Serial.println("Retrying MQTT connection in 5 seconds...");
mqtt.disconnect();
delay(5000); // wait 5 seconds
retries—;
if (retries == 0) {
// basically die and wait for WDT to reset me
while (1);
```

} } Serial.println("MQTT Connected!"); } **Output:** 5.59 N. 5. J. J. 4 40% B e google light on •2 OK LIGHT ON google light off OK LIGHT OFF google light on OK LIGHT ON

#### **Appendix 1: IoT gateway and Sensors**

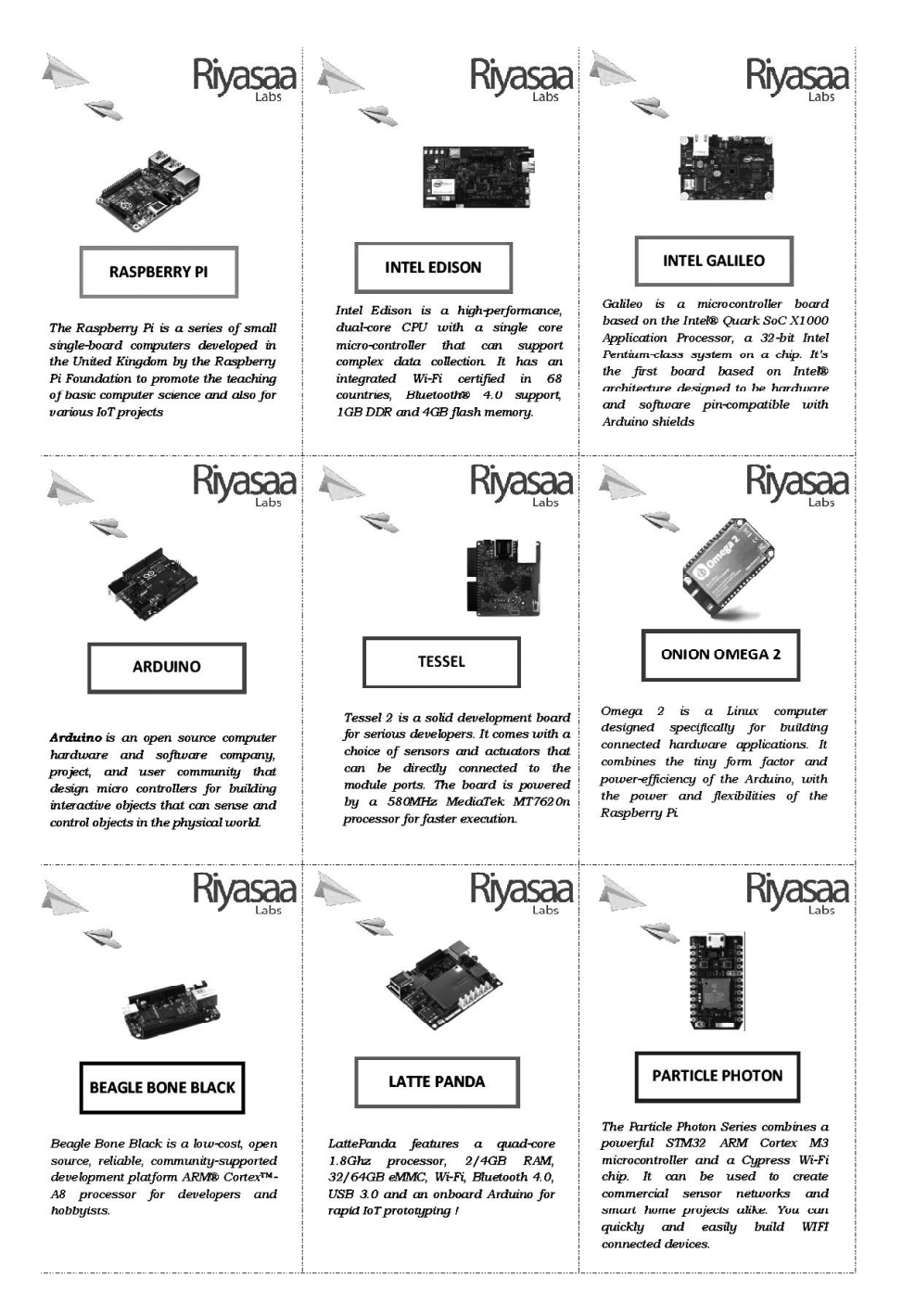

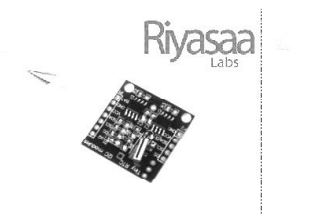

#### DS1307 RTC

Realtime Clock (RTC) module can saves the current time – even if the power supply is not present – due to the small battany. On computer mainboards such a module is installed, which is why the time of the computer does not have to be re-adjusted eveny time you restart. Since the Raspberry Pi / Arduino does not carry an RTC module from within, this can be retrofited

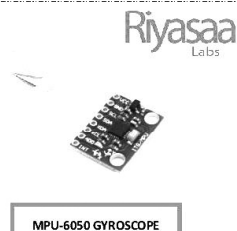

A gyroscope (circular instrument) is used to detect the rotation along the three axes. The MPU 6050 sensor also contains an acceleration sensor. This module can be used e.g. in robot arms to determine the angle of rotation

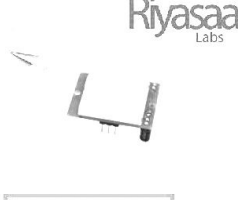

#### PIR MOTION SENSOR

The PIR motion sensor has some advantages over other similar products: besides the low price, a signal is sent only if something moves. This allows you to wait for signal flanks using the GPlOs. In addition, a resistance can be varied so that a signal is only sent when the movement is close, or changes that are already far away are perceived

> Riyasaa Concernent

1

HC-SR04 ULTRASONIC SENSOR

The HC-SR04 sensor is not a distance / motion detector, but an ultrasonic sensor. Through a small trick it is nevertheless possible to measure distances. By measuring the time elapsed between transmitting and receiving an ultrasound signal, you can derive the distance as the sound velocity in the air is knoun.

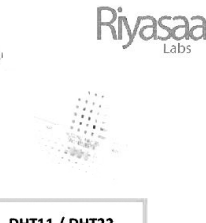

DHT11 / DHT22

The DHT11 and DHT22 sensors can measure humidity as well as temperature. Only one GPIO is used. The difference between the two is mainly the measuring range and accuracy.

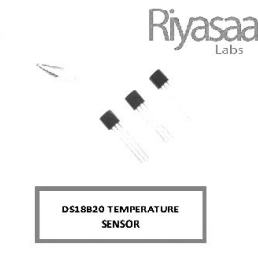

The DS18B20 and DS18S20 represent a very simple temperature sensor. These Raspberry Fi sensors are addressed via the so-called 1-wire bus. An advantage is that many different 1-wire components can be connected in series and read out by a single GPIO.

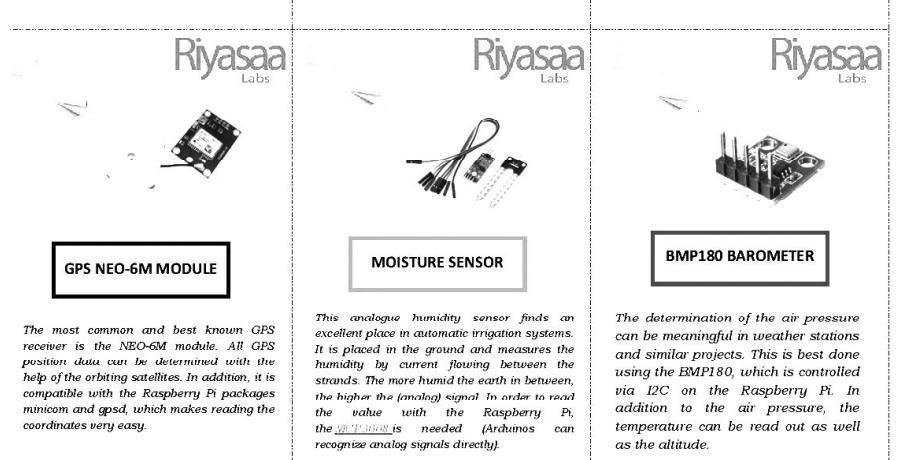

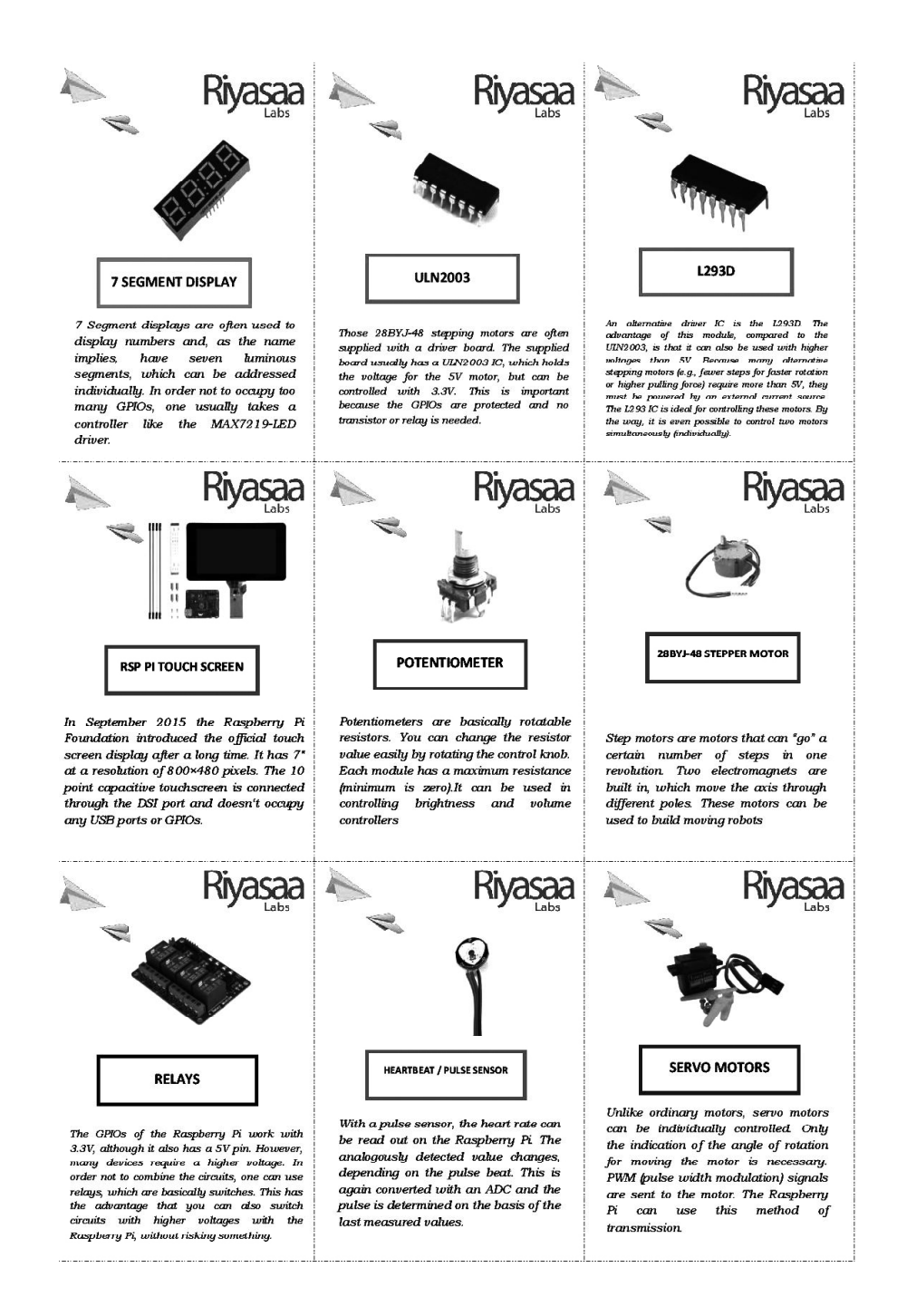

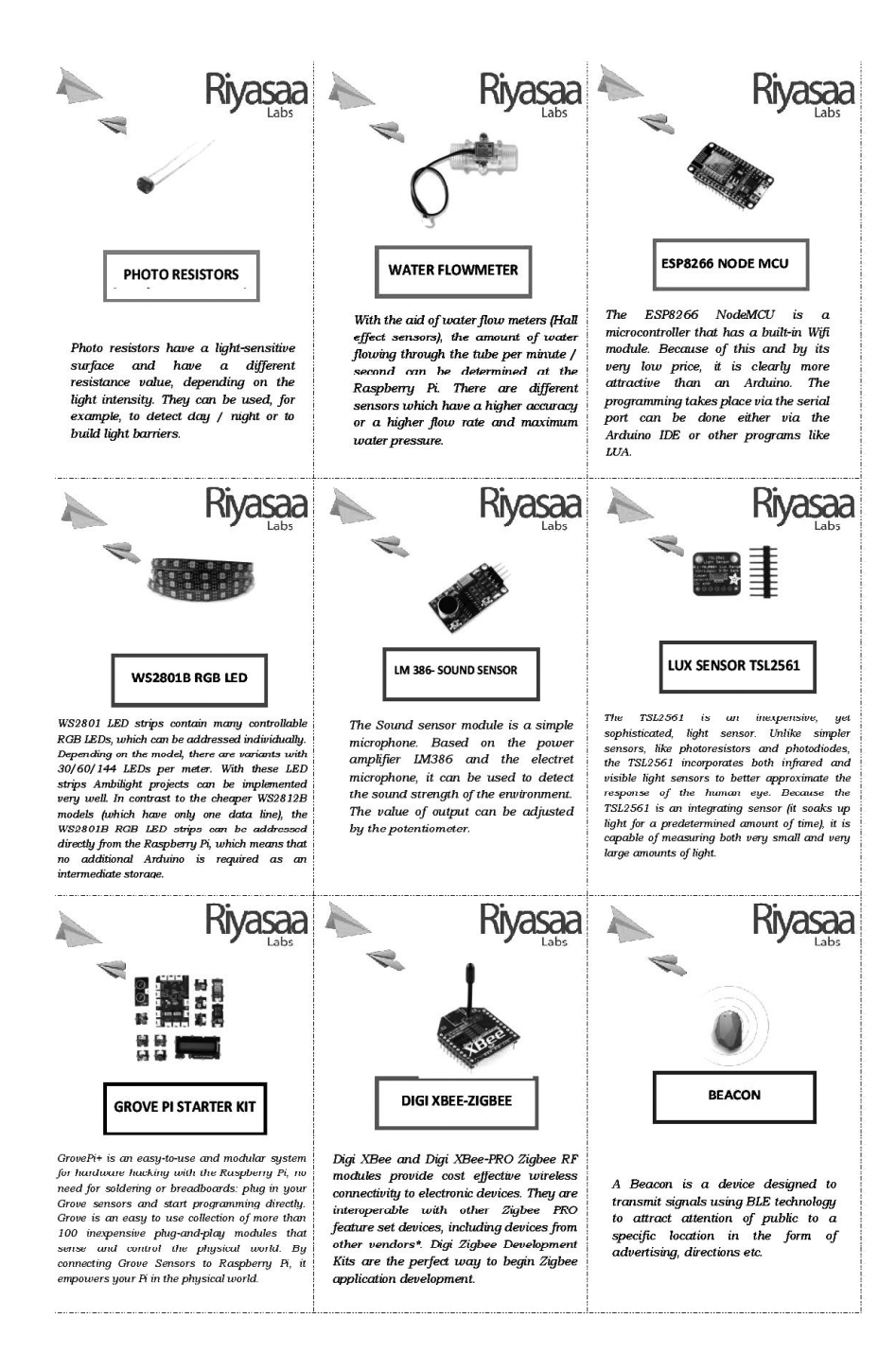

## Appendix 2: Procedure to visualize through Thingspeak Thingspeak Procedure How can create Thingspeak account Go to Thingspeak Websitehttps://thingspeak.com/

Click sign in and follow the Procedure Below

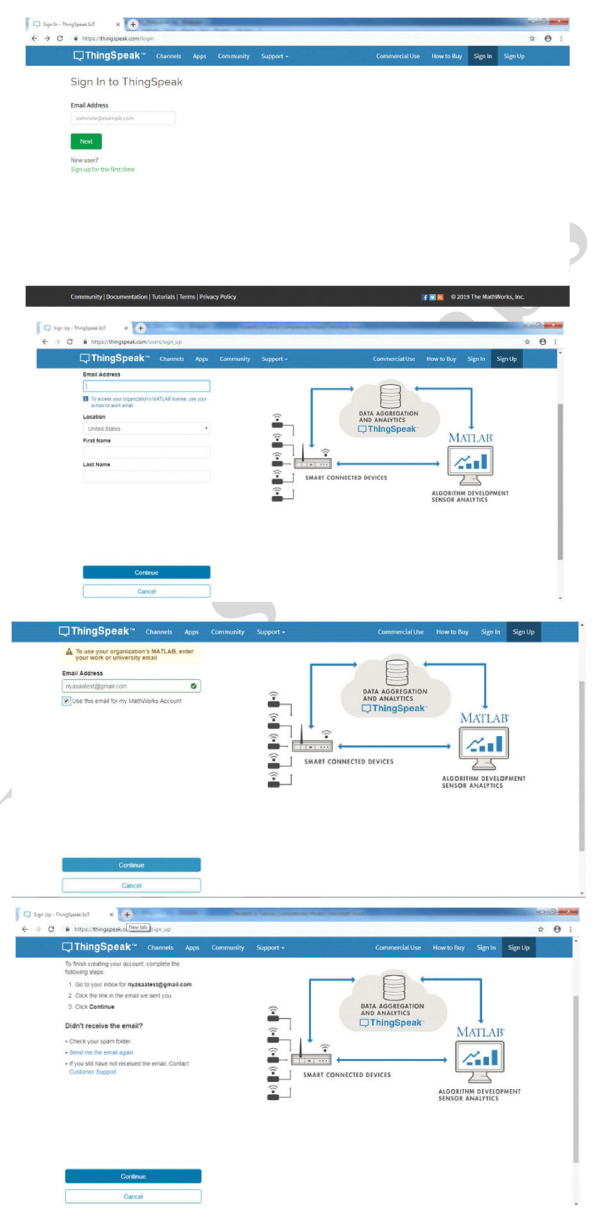

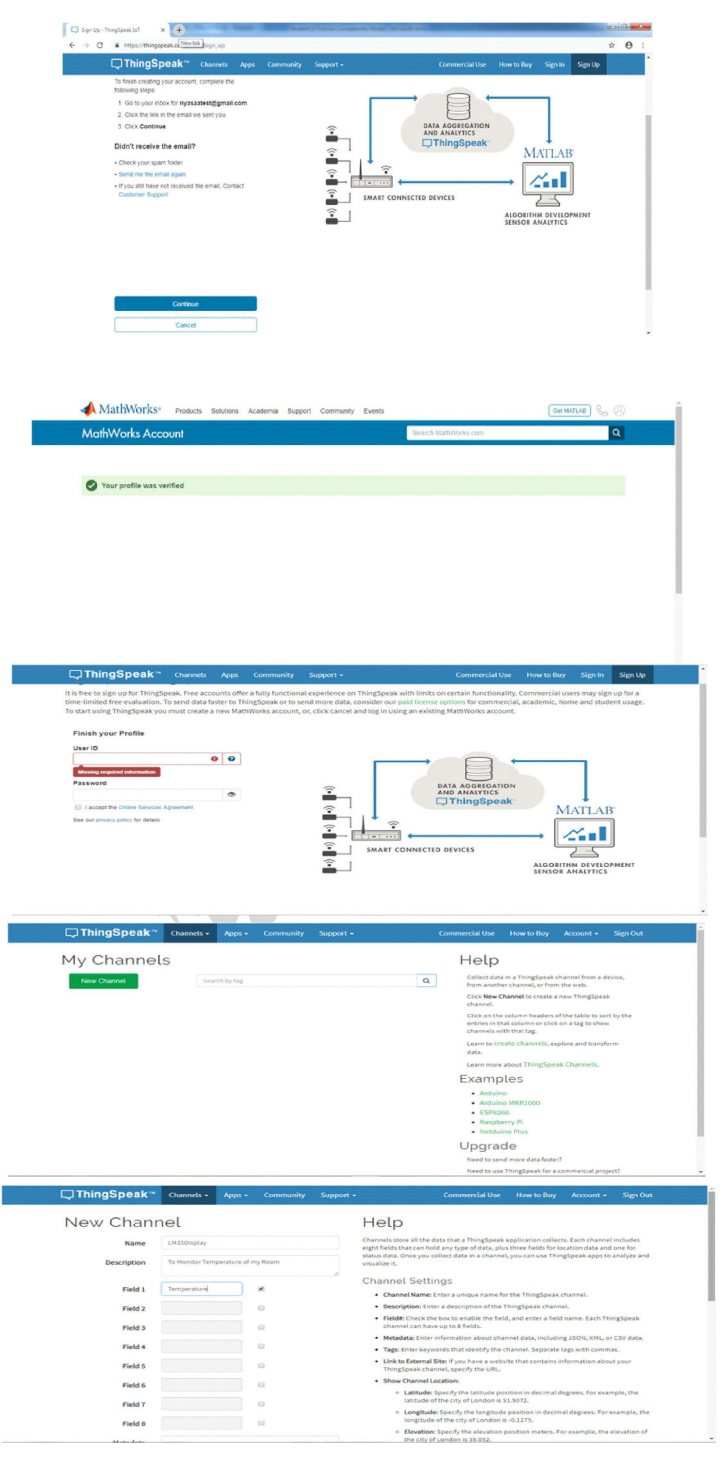

| Private View P | ublic View Channel Settings Sharing API Key | ys Data Import / Export                                                                                                    |
|----------------|---------------------------------------------|----------------------------------------------------------------------------------------------------|
| Write API      | Key                                         | Help                                                                                                    |
| No.            |                                             | API keys enable you to write data to a channel or read data from a private channel. API<br>keys are auto-generated when you create a new channel.                                                                                                    |
| NEY            | GY5478219LGNHOV6                            | API Keys Settings                                                                                                    |
|                | Generale New Write API Key                  | <ul> <li>Write API Key: Use this key to write data to a channel. If you feel your key has<br/>been compromised, click Generade New Write API Key.</li> <li>Read API Keys: Use this key to allow other prepiet to view your private channel<br/>feeds and charts. Click Generate New Read API Key pennite an additional<br/>feeds and charts.</li> </ul> |
| Read API       | Keys                                        | read key for the channel.<br>• Note: Use this field to enter information about channel read keys. For example,                                                                                                    |
| Key            | C92CS35TPKYI2F3R                            | add notes to keep track of users with access to your channel.<br>API Requests                                                                                                    |
|                |                                             | Hodate a Chaopel Feed                                                                                                    |

Note: Copy your Channel write API Key and Read API Key

| Write API Key ( | GY547B219LGNHOV6                                                                                                    |                                                                                    |
|-----------------|----------------------------------------------------------------------------------------------------|------------------------------------------------------------------------------------|
| Read API Key: C | C92CS35TPKYI2F3R                                                                                                    |                                                                                    |
|                 | ChingSpeak Quere Ages Connexes Segret<br>Mathematical Distributions Distributions<br>Descriptions<br>Connexes Segret<br>Connexes Segret<br>Connexes Segr | Commercial Une (New Rey Answert - Sign:Out<br>MolTLAD Analysis MolTLAD Securitoria |

## **Appendix 3: Procedure to control using Voice Assistance** Adafruit Procedure and IFTTT procedure

## Voice-controlled home automation using Google Assistance

To build home automation application, I used three different platforms

- Google Assistant
- Adafruit
- o IFTTT

To use above services we need to configure them.

## **Adafruit Procedure**

First, created account at www.Adafruit.io

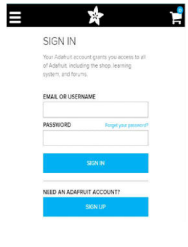

Now, create dashboard at Adafruit. This dashboard is a user interface to control things remotely.

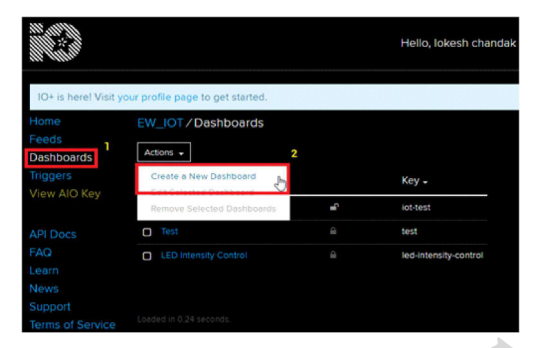

After following above steps, provide name to the dashboard and save it. We can see our dashboard as follows,

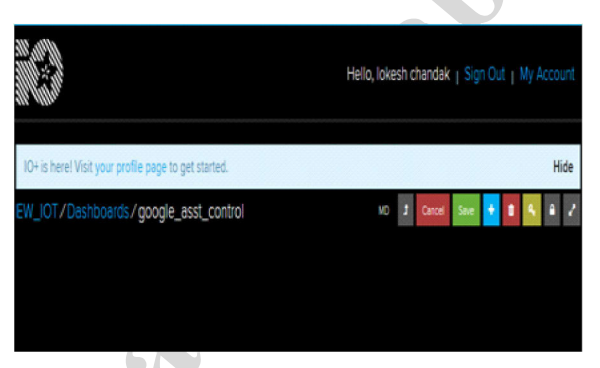

Now, create feed (user interface) to control light On-Off. To create it, just click on '+' symbol and select toggle feed shown below,

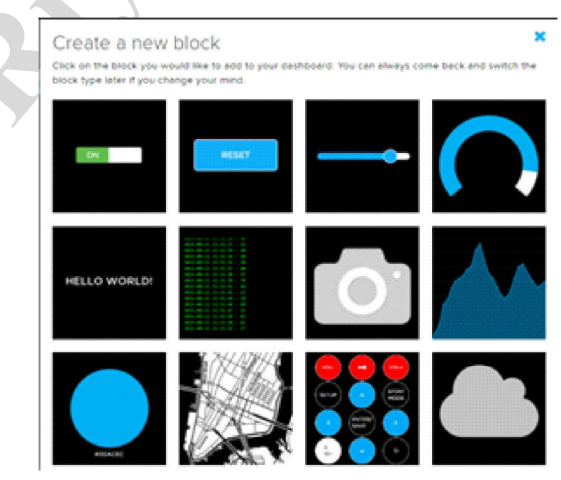

## After selecting toggle feed, pop-up window appears as shown below.

| gle: A toggle button is useful if y<br>sent on press and release. | vou have an ON or   | OFF type of s   | state. You can configure wh | at val        |
|-------------------------------------------------------------------|---------------------|-----------------|-----------------------------|---------------|
| ou have lot of feeds, you may wa                                  | int to use the sear | ch field. You c | an also create a feed quick | ly bel<br>Cre |
| Group / Feed                                                      |                     | Last value      | Recorded                    |               |
| IedBrightness                                                     | <u></u>             | 477             | 17 days ago                 |               |
| IedControl                                                        | <b>a</b>            | 1               | 17 days ago                 |               |
| 🗷 light                                                           | <b>a</b>            | 0               | 6 minutes ago               |               |
| D photocell                                                       | <b>a</b>            | 20              | 17 days ago                 |               |
|                                                                   | 2                   | 004             | 17 10.00                    |               |

Enter name of our feed (shown in red box) and create it. After creation, select the created feed (here mine is light) and then click on Next step.

In the next step configure the feed which is shown below,

| n this final step, you can give your blo<br>ook and feel of your block with the re<br>outton to send it to your dashboard. | bck a title and see a preview of how it will look. Customize the<br>emaining settings. When you are ready, click the "Create Block"        |
|----------------------------------------------------------------------------------------------------|----------------------------------------------------------------------------------------------------|
| Block Title (optional)                                                                                                    | Block Preview                                                                                                    |
| Light Control                                                                                                    | Light Control                                                                                                    |
| Button On Text                                                                                                    |                                                                                                    |
| 1                                                                                                    |                                                                                                    |
| lutton Off Text                                                                                                    |                                                                                                    |
| 0                                                                                                    | 0                                                                                                    |
|                                                                                                    | Toggle A toggle button is useful if you have an O<br>or OFF type of state. You can configure what<br>values are sent on press and release. |
|                                                                                                    | Test Volue                                                                                                    |
|                                                                                                    | 0                                                                                                    |

Here, I used 0(OFF) and 1(ON) text for button and then click on create. This will create toggle button on your dashboard which can be used to control things remotely.

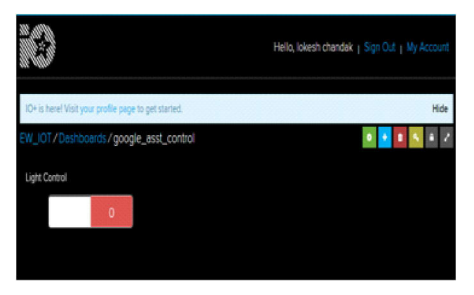

Now, my dashboard is ready for IoT application like home automation.

## **IFTTT Procedure**

## How can create IFTTT account?

Go to website https://ifttt.com/

Click signup

| IFTTT Sign to                                                                   |
|---------------------------------------------------------------------------------|
| Get started with <b>FTTT</b>                                                    |
| G Continue with Google                                                          |
|                                                                                 |
| Continue with Facebook                                                          |
| Click continue with google                                                      |
| Select your email account                                                       |
| Verify and come back to IFTTT                                                   |
| Click sign in                                                                   |
| Enter your Email Id and Password                                                |
| IFTTT Q. Saarch                                                                 |
|                                                                                 |
| Sign in                                                                         |
| Username or email                                                               |
| Password                                                                        |
| ringa yaa pawaaayir                                                             |
| Continue with Google of Facebook                                                |
| Click My applets                                                                |
| FTTT B by Apples B Activity Q Seech                                             |
| Applets for Android                                                             |
|                                                                                 |
|                                                                                 |
| Recommended for you                                                             |
| Custom Response<br>from Gocole Wind Speed IF Get a notification<br>when there's |
| 51                                                                              |

Click your New Applet

| IFTTT I My Applets I Activity Q See                                                                                                    | arch                                                                                                    | 🔿 arunv410 🗸                                                                                                    |
|----------------------------------------------------------------------------------------------------|----------------------------------------------------------------------------------------------------|----------------------------------------------------------------------------------------------------|
| Applets                                                                                                    | Ser                                                                                                    | vices                                                                                                    |
|                                                                                                    |                                                                                                    | New Applet                                                                                                    |
| If You say *GOOGLE       LIGHT ON*, then Sond       data to Relay1 feed       O On                                                                                                    | FYou say "GOOGLE<br>If You enty<br>Iata to Relay1 feed<br>On wede with * 0 On                                                                                                    | er an area,<br>music<br>works with 9                                                                                                    |
| Click <i>this</i>                                                                                                    |                                                                                                    |                                                                                                    |
| IFTTT :: My Applets :: # Activity Q. Source<br>Ne                                                                                                    | •<br>ew Applet                                                                                                    | ● annel10 v                                                                                                    |
| if 🖿 thi                                                                                                    | s then tha                                                                                                    | at                                                                                                    |
| Choose service here select G                                                                                                    | boogle assistance                                                                                                    |                                                                                                    |
|                                                                                                    |                                                                                                    |                                                                                                    |
| FTTT © MyAppless @ Activity                                                                                                    | y Q, Search                                                                                                    | 🕘 arunv410 V                                                                                                    |
| ( Back                                                                                                    | Choose a service                                                                                                    |                                                                                                    |
| Q [Soarcl                                                                                                    | step 1 of 6                                                                                                    |                                                                                                    |
|                                                                                                    |                                                                                                    |                                                                                                    |
| This page appear select Say                                                                                                    | v a single Phrase                                                                                                    |                                                                                                    |
| FTTT © My Appleta 🛛 Activi                                                                                                    | <b>ity Q</b> Search                                                                                                    | 🌒 arunv410 🗸                                                                                                    |
| ( Back                                                                                                    | Choose trigg                                                                                                    | ger                                                                                                    |
| Say a simple phrase<br>This trigger fires when<br>you say "Ok Coorgle" to<br>the Coorgle Assistant<br>followed by a phrase your<br>choose. For example, say<br>"Ok Coorgle Coorgle<br>that" to tot at a family<br>member that you're on<br>your way home. | ha Say a phrase with a text ingredient<br>en This trigger free when your say "OK Google" to<br>the text of the text of text of the text of text of tex of tex of text of tex of text of text of tex of | Say a phrase with<br>both a number and a<br>text ingredient<br>This trigger free when<br>yeu say "Ok Google" to<br>the Google Assistant<br>followed by a phrase like<br>"Block time for 'scarcias'<br>at 6 PML ""Use the #<br>symbol to specify where<br>you'll say the number<br>ingredient and 5 where<br>you'll say the text<br>ingredient |

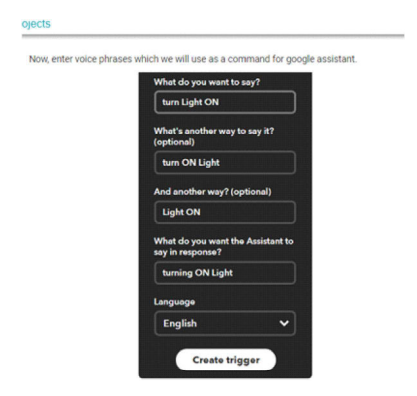

We can enter any phrase as per our application. As you can see, the phrases entered in the above fields is for making **Light ON.** For making **Light OFF**, we have to create another applet with different phrases.

Now, we get another page on which we have to click on **that** option which is used to connect Google Assistant with Adafruit.

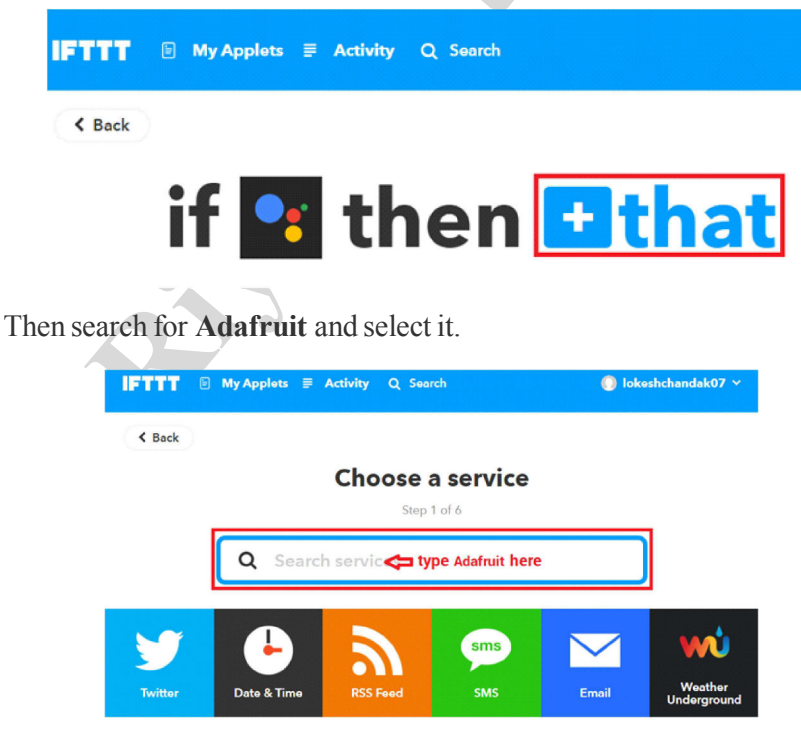

After selecting Adafruit, choose action as shown below,

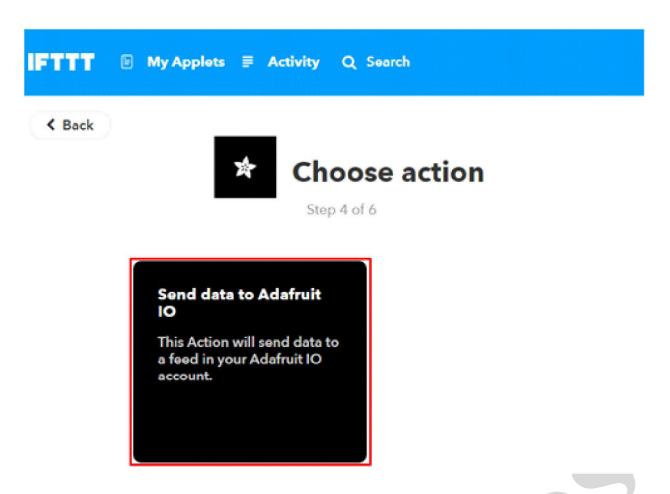

Now enter what data we need to send to which feed of Adafruit dashboard.

| *              | <b>Complete action fields</b>                                |  |
|----------------|--------------------------------------------------------------|--|
|                | Step 5 of 6                                                  |  |
|                |                                                              |  |
| Ser            | nd data to Adafruit IO                                       |  |
| This<br>Adat   | Action will send data to a feed in your<br>fruit IO account. |  |
| Fee            | d name                                                       |  |
| li             | ght elect feed which created in Adafuit                      |  |
| Ther           | name of the feed to save data to.                            |  |
| Data           | a to save                                                    |  |
| 1              | data send to the adafruit<br>feed for triggering             |  |
| The c<br>feed. | data to be saved to your Add ingredient                      |  |
|                | Create action                                                |  |
|                |                                                              |  |

#### Click on Create Action.

So, when I use Google Assistant on my mobile and give voice command as "Ok Google, Turn LED ON", applet created in IFTTT receive this command and will send data '1' to the Adafruit feed. This will trigger the event on Adafruit dashboard which is continuously monitored by the microcontroller (here NodeMCU). This microcontroller will take action as per the data change on the Adafruit dashboard.

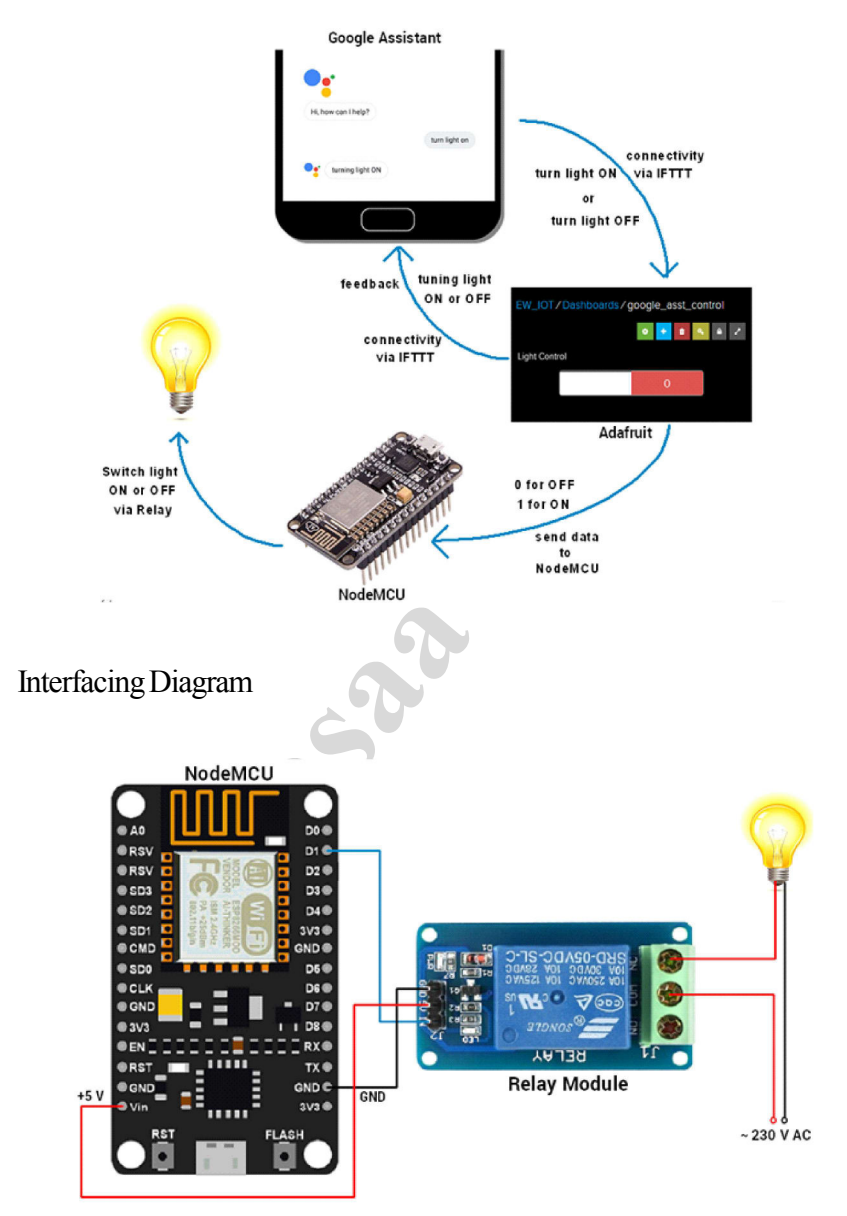

Overall view of Voice controlled Home automation using Google Assistance

https://www.youtube.com/watch?v=1goTMGq26wE

## **Appendix 4: List of Experiments**

#### **IoT BASED PROJECTS**

- 1) IoT based Home Automation
- 2) IoT based Agriculture System
- 3) IoT based Patient Monitoring System
- 4) IoT based Humidity and Temperature Monitoring System
- 5) IoT based Weather Reporting System
- 6) IoT based Smart Water Management System
- 7) IoT based Garbage Monitoring System
- 8) IoT based Smart Street Light Management System
- 9) IoT based Industry Automation
- 10) To control AC units through Webpage
- 11) To Displaying Environment Data in Webpage
- 12) Uploading Environment Data to cloud & visualized through Thingspeak
- 13) Bluetooth Based Home automation
- 14) Smart Home Automation control using Google Assistance(GA)
- 15) Smart Home Automation control using Alexa
- 16) Smart Building Project using PIR

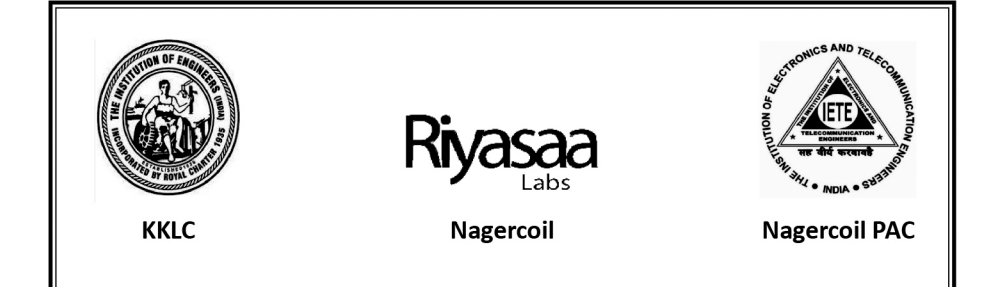

## STT IoT Objective

The objective of the STT IOT is to introduce short term Training Courses on Emerging Technologies for Student / faculty at campusbased. Short courses are a great way to fill the gaps between academic & industry. Short-term courses help to get more hands-on based learning. Our courses help to enhance the career opportunity of participants and make them fit for the future ready job market.

#### About IoT Training

We offer 2/5 Days Hands-on based training on IoT basic & advanced concepts and methodologies of IoT to design, build and deploy IoT solutions. It also discusses various technologies and protocols used for communication including new generation IoT-friendly applications and physical layer protocols.

- Introduction to IoT Applications, opportunity challenge & market of IoT
- Introduction of IoT development framework like hardware & software
- The training covers popular, service-rich cloud platforms and focuses on how to build and deploy IoT solutions.
- Practical use cases and case studies are included to ensure that the candidate develops an ability to work through practical real-life scenarios.

## **RIYASAA LABS**

JS Plaza, 17,First Floor, Kottar,Nagercoil-629002 Mobile: 04652-243455 / 9444570577 Mail: riyasaa.rabbit@gmail.com, www.riyasaa.com